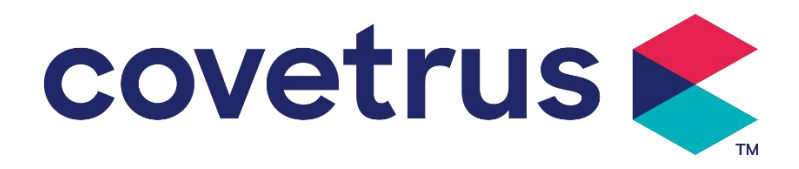

# Instrukcja obsługi l

# Cyfrowa pompa strzykawkowa

2802695 - 2802696 - 2802697

Wersja:V1.0

CE

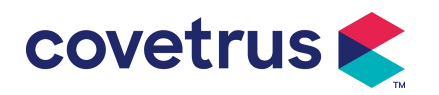

# Treść

| Chapter 1 Instrukcje bezpieczeństwa4                |
|-----------------------------------------------------|
| 1.1 Ostrzeżenia4                                    |
| 1.2 Ostrzeżenia                                     |
| Chapter 2 Przegląd7                                 |
| 2.1 Specyfikacja produktu                           |
| Chapter 3 Wygląd10                                  |
| 3.1 Widok z przodu10                                |
| 3.2 Panel operacyjny11                              |
| 3.3 Ekran wyświetlacza11                            |
| 3.3.1 Pasek tytułu                                  |
| 3.3.2 Typowy interfejs                              |
| 3.4 Widok z tyłu14                                  |
| Chapter 4 Instalacja15                              |
| 4.1 Rozpakuj i sprawdź15                            |
| 4.2 Instalacja15                                    |
| 4.2.1 Instalacja pompy strzykawkowej16              |
| Chapter 5 Podstawowa obsługa17                      |
| 5.1 Przepływ operacji17                             |
| 5.2 Działanie infuzji17                             |
| 5.2.1 Instalacja17                                  |
| 5.2.2 Uruchomienie i autotest17                     |
| 5.2.3 Instalacja strzykawki18                       |
| 5.2.4 Usuń pęcherzyki powietrza18                   |
| 5.2.5 Rozpoczęcie infuzji19                         |
| 5.2.6 Zmiana szybkości wlewu19                      |
| 5.2.7 Aplikacja bolusa20                            |
| 5.2.8 Zakończenie infuzji20                         |
| 5.2.9 Zatrzymanie infuzji                           |
| 5.2.10 Wyjmij strzykawkę21                          |
| 5.2.11 Wyłączanie zasilania lub tryb gotowości21    |
| Chapter 6 Ustaw parametry infuzji                   |
| 6.1 Wprowadzenie do ustawiania parametrów infuzji21 |
| 6.2 Ustawienie trybu infuzji                        |
| 6.2.1 Tryb szybkości                                |
| 6.2.2 Tryb czasu                                    |
| 6.2.3 Tryb masy ciała                               |

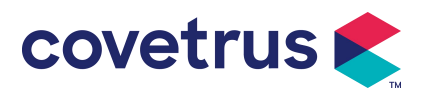

| Chapter 7 Ustawienia systemowe                     | 22 |
|----------------------------------------------------|----|
| 7.1 Ustawienia                                     | 22 |
| 7.1.1 Marki strzykawek                             | 23 |
| 7.1.2 Numer klatki                                 |    |
| 7.1.3 Biblioteka leków                             |    |
| 7.1.4 Stawka KVO                                   |    |
| 7.1.5 Szybkość podawania bolusa                    | 23 |
| 7.1.6 Ciśnienie okluzji                            | 23 |
| 7.1.7 Jednostka ciśnienia                          | 24 |
| 7.1.8 Alert bezczynności pompy                     |    |
| 7.1.9 Zakończ przedalarm                           | 24 |
| 7.1.10 Tryb mikro                                  | 25 |
| 7.1.11 Resetuj całkowitą głośność                  |    |
| 7.2 Ogólne                                         | 25 |
| 7.2.1 Data i godzina                               |    |
| 7.2.2 Jasność                                      |    |
| 7.2.3 Dźwięk                                       | 25 |
| 7.2.4 Blokada ekranu                               |    |
| 7.2.5 Tryb nocny                                   |    |
| 7.2.6 Wyświetlacz pojemności baterii               |    |
| 7.3 Systemy                                        |    |
| 7.3.1 Język                                        | 26 |
| Chapter 8 Inne funkcje                             |    |
| 8.1 Wpisy historyczne                              |    |
| 8.2 Ostatnia terapia                               | 27 |
| 8.3 Antybolus                                      | 27 |
| 8.4 Funkcja pamięci elektronicznej                 | 27 |
| Chapter 9 Monit alarmowy i rozwiązywanie problemów | 27 |
| 9.1 Wprowadzenie do poziomu alarmu                 |    |
| 9.2 Reguły alarmów wielopoziomowych                |    |
| 9.3 Postępowanie w przypadku alarmu                | 29 |
| 9.4 Analiza błędów i ich rozwiązanie               | 29 |
| Chapter 10 Konserwacja                             |    |
| 10.1 Czyszczenie i dezynfekcja                     |    |
| 10.1.1 Czyszczenie                                 |    |
| 10.1.2 Dezynfekcja                                 |    |
| 10.2 Dodaj nową markę i kalibrację                 |    |
| 10.3 Recykling                                     |    |

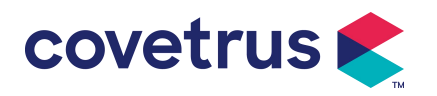

| hapter 11 Załącznik           |  |
|-------------------------------|--|
| Załącznik Alarm i rozwiązanie |  |

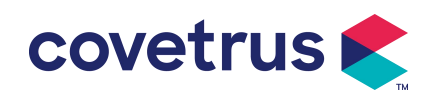

# Chapter 1 Instrukcje bezpieczeństwa

# 1.1 Ostrzeżenia

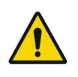

- Proszę sprawdzić urządzenie , podłączyć przewody i akcesoria przed użyciem, aby upewnić się, że może ono działać normalnie i bezpiecznie. Proszę natychmiast przerwać i skontaktować się z naszym działem obsługi posprzedażowej , jeśli jest coś nienormalnego . Poza tym , istnieje możliwość spowodowania usterki lub nieprawidłowego działania urządzenia, jeśli nastąpi przywieranie lub wtargnięcie płynu leczniczego . Dlatego proszę wyczyścić urządzenie po użyciu i prawidłowo je przechowywać .
- nie wolno używać urządzenia w otoczeniu, w którym znajdują się środki znieczulające lub inne materiały łatwopalne lub wybuchowe.
- Nie wolno przechowywać ani używać urządzenia w środowisku z aktywnymi gazami chemicznymi (w tym gazami dezynfekującymi) ani w wilgotnym otoczeniu, ponieważ może to oddziaływać na wewnętrzne elementy pompy strzykawkowej i powodować pogorszenie jej wydajności lub uszkodzenie.
- Operator ( przeszkolony personel medyczny ) musi zagwarantować, że ustawione parametry infuzji tego urządzenia są takie same, jak parametry podane w zaleceniu lekarskim przed rozpoczęciem infuzji .
- Proszę nie polegać wyłącznie na systemie alarmowym , konieczne jest przeprowadzanie okresowych kontroli w celu uniknięcia wypadków.
- Zamocuj to urządzenie na stojaku infuzyjnym mocno i zapewnić stabilność stojaka infuzyjnego . Należy zachować ostrożność podczas przesuwania stojaka infuzyjnego i tego urządzenia , aby uniknąć jego upadku , stojak na kroplówki może spaść lub uderzyć w otaczające go przedmioty.
- Ciśnienie w strzykawce wzrośnie, jeśli przewód przedłużający strzykawkę zostanie skręcony, filtr lub igła są zatkane lub w igle jest krew zatyka strzykawkę. Usunięcie takiej okluzji może spowodować " infuzję bolusa " (tymczasowy nadmiar infuzji ) u zwierzęcia . Prawidłową metodą jest przytrzymanie lub zaciśnięcie przewodu przedłużającego w pobliżu miejsca nakłucia mocno, a następnie poluzować strzykawkę, aby rozwiązać problem okluzji i ponownie uruchomić infuzję . Jeśli infuzja zostanie ponownie uruchomiona przed rozwiązaniem problemu okluzji , może to spowodować ciągły alarm okluzji, a ciśnienie w strzykawce może nadal rosnąć, co może spowodować zerwanie lub odcięcie połączenia, a nawet zranienie zwierzęcia.
- To urządzenie ma funkcję wykrywania okluzji, która służy do wykrywania i alarmowania, gdy

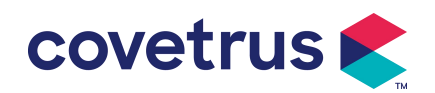

igła strzykawki odchyla się od położenia w żyle lub igła nie jest prawidłowo nakłuta w żyle. Jednak alarmuje tylko wtedy, gdy ciśnienie okluzji osiągnie pewien poziom liczbowy. Przed alarmem nakłuta część może być zaczerwieniona, puchnąć lub krwawić . Poza tym możliwe jest, że urządzenie nie będzie alarmować przez długi czas, jeśli rzeczywiste ciśnienie okluzji jest niższe niż wartość progowa alarmu . Dlatego konieczne jest przeprowadzanie okresowych kontroli przebitej części . Proszę natychmiast podjąć odpowiednie środki, jeśli w przebitej części jest coś nietypowego , np. ponowne przebicie .

- Wymagane jest stosowanie sterylnych strzykawek podskórnych do jednorazowego użytku oraz innych elementów medycznych , które spełniają wymagania lokalnych przepisów i regulacji i niniejszej instrukcji obsługi . Zaleca się stosowanie strzykawki tej samej marki, jaka jest domyślnie zainstalowana w tym urządzeniu .
- Nie wolno rozmontowywać ani przerabiać tego urządzenia ani używać go do innych celów niż normalna infuzja .
- Nikt inny niż upoważniony technik nie ma prawa naprawiać tego urządzenia.
- Aby uniknąć ryzyka porażenia prądem, urządzenie musi być podłączone do zasilanie główne z uziemieniem ochronnym .

# 1.2 Ostrzeżenia

# $\triangle$

- Przed pierwszym użyciem lub ponownym użyciem urządzenia było nieużywane przez dłuższy czas, proszę naładować urządzenie za pomocą zasilacza AC. Jeśli nie jest w pełni naładowane, urządzenie nie może kontynuować pracy z wbudowanym zasilaniem bateryjnym, jeśli nastąpi awaria zasilania.
- Urządzenia nie należy stosować w otoczeniu, w którym znajdują się instalacje radiologiczne, urządzenia do rezonansu magnetycznego lub tlenoterapia wysokociśnieniowa.
- Urządzenia Urządzenia używane w pobliżu pompy strzykawkowej muszą spełniać odpowiednie wymagania EMC, w przeciwnym razie mogą mieć wpływ na działanie pompy strzykawkowej.
- Proszę używać zasilania prądem zmiennym, jeśli to możliwe, ponieważ może to wydłużyć żywotność baterii w pewnym stopniu. Upewnij się , że pompa strzykawkowa jest podłączona do zasilania sieciowego za pomocą przewodu uziemiającego , gdy Zastosowano zasilanie prądem zmiennym . Tylko przewód zasilający prądem zmiennym dostarczone z tym urządzeniem zostaną przyjęte . Proszę zwrócić uwagę na położenie wtyczki przewodu zasilającego, aby mieć pewność, że można ją odłączyć w dowolnym momencie, jeśli zajdzie taka potrzeba . Wbudowany akumulator może być używany wyłącznie jako pomocnicze

źródło zasilania, gdy nie można go podłączyć do uziemienia ochronnego zasilacza prądu przemiennego lub nie można go używać normalnie (awaria zasilania lub infuzja podczas transportu ).

covetrus 🗲

- Przed podłączeniem urządzenia do zasilania należy upewnić się, że gniazdo sieciowe i wtyczka są suche . Napięcie i częstotliwość zasilania muszą spełniać wymagania podane na etykiecie urządzenia lub w instrukcji obsługi.
- Urządzenie jest wyposażone w system alarmu dźwiękowego i wizualnego . Czerwony i żółty wskaźnik alarmu będą się świecić na zmianę , aby sprawdzić, czy system alarmowy może działać normalnie, a głośnik będzie wydawał dźwięk. "pikanie".
- Proszę trzymać urządzenie z dala od gniazdka zasilania prądem zmiennym na pewną odległość, aby uniknąć rozchlapania lub wpadnięcia płynu/narkotyku do gniazdka. W przeciwnym razie może to spowodować awarię lub zwarcie.
- Proszę używać płynu/leku po osiągnięciu lub zbliżeniu się temperatury pokojowej. Gdy płyn/lek jest używany w niskiej temperaturze, wytworzy kilka pęcherzyków powietrza z powietrza rozpuszczonego w płynie/leku i spowoduje częsty alarm pęcherzyków powietrza.
- Nie wolno naciskać i obsługiwać przycisku ostrymi przedmiotami , takimi jak czubek ołówka lub paznokieć, gdyż może to spowodować uszkodzenie przycisku lub powłoki powierzchniowej.
- Podczas infuzji z niskim przepływem , należy zachować szczególną ostrożność , aby uniknąć okluzji. Im niższy jest przepływ infuzji , tym dłuższy jest czas potrzebny do wykrycia okluzji .
   Zanim okluzja zostanie wykryta, może to spowodować długotrwałe przerwanie wlewu w tym okresie.
- Jeśli urządzenie zostało upuszczone lub uderzone , prosimy natychmiast przerwać użytkowanie i skontaktować się z naszym działem obsługi posprzedażowej . Elementy wewnątrz urządzenie może zostać uszkodzone, nawet jeśli jego wygląd nie uległ uszkodzeniu i nie występują żadne nieprawidłowości w pracy.
- Podczas korzystania z pompy nie wolno instalować innego urządzenia do kontroli infuzji na tej samej rurce infuzyjnej. W przeciwnym razie może to spowodować niebezpieczeństwo.
- Identyczny lub podobny sprzęt używany w różnych pomieszczeniach, np. na oddziale intensywnej terapii, sali operacyjnej serca itd., może być potencjalnie niebezpieczny, jeśli użyje się w nim różnych ustawień alarmów.

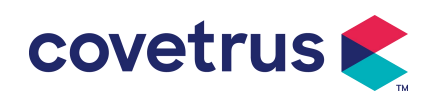

# Chapter 2 Przegląd

# 2.1 Specyfikacja produktu

| Klasyfikacja bezpieczeństwa                                      |                                                                                                    |  |  |
|------------------------------------------------------------------|----------------------------------------------------------------------------------------------------|--|--|
| Typ ochrony<br>elektrycznej                                      | Klasa I                                                                                                    |  |  |
| Elektryczny<br>Poziom ochrony                                    | Część odporna na defibrylację typu CF                                                                                                    |  |  |
| Części stosowane                                                 | Część aplikacyjna to strzykawka                                                                                                    |  |  |
| Ochrona przed<br>wnikaniem                                       | brzed IP 3 4 (ochrona przed narzędziami i przewodami o średnicy większej niz<br>2,5 milimetra oraz ochrona przed strumieniem wody z dowolnego<br>kierunku) |  |  |
| Tryb pracy                                                       | Ciągły                                                                                                    |  |  |
| Klasyfikacja                                                     | Urządzenie przenośne                                                                                                    |  |  |
| Parametry specyfikacji                                           |                                                                                                    |  |  |
| Kompatybilne<br>strzykawki2 ml, 5 ml, 10 ml, 20 ml, 30 ml, 50 ml |                                                                                                    |  |  |
| Dokładność                                                       | <ładność ≥ 1ml/godz., ± 2 %                                                                                                    |  |  |
| systemu                                                          | < 1ml/godz., ± 5 %                                                                                                    |  |  |
|                                                                  | Rozmiar strzykawki 2 ml : (0,1-100) ml/h                                                                                                    |  |  |
|                                                                  | Wielkość strzykawki 5 ml: (0,1-1 5 0) ml/h                                                                                                    |  |  |
| Szybkość infuzji                                                 | Rozmiar strzykawki 10 ml: (0,1- 3 00) ml/h                                                                                                    |  |  |
|                                                                  | Rozmiar strzykawki 20 ml: (0,1- 6 00) ml/h                                                                                                    |  |  |
|                                                                  | Rozmiar strzykawki 30 ml: (0,1- 9 00) ml/h                                                                                                    |  |  |
|                                                                  | Rozmiar strzykawki 50 ml: (0,1-1500) ml/h                                                                                                    |  |  |
|                                                                  | Wielkość strzykawki 2 ml : (0,1 1 -100) ml/h                                                                                                    |  |  |
|                                                                  | Wielkosc strzykawki 5 ml: $(0,11-150)$ ml/h                                                                                                    |  |  |
| Szybkość bolusa                                                  | Rozmiar strzykawki 10 ml: (0,1 1 - 3 00) ml/h                                                                                                    |  |  |
|                                                                  | Rozmiar strzykawki 20 mi: (0,1 1 - 6 00) mi/n                                                                                                    |  |  |
|                                                                  | Rozmiar strzykawki 50 ml: $(0, 1, 1, -9, 00)$ ml/h                                                                                                    |  |  |
| Wartość                                                          |                                                                                                    |  |  |
| zadana bolusa                                                    | Min .: 0,1 ml Maks.: maks. szybkość odpowiednio załadowanej strzykawki                                                                                     |  |  |
| Stawka KVO                                                       | 0-5,00 ml/h , 0 ml/h oznacza stan wyłączony.                                                                                                    |  |  |
|                                                                  | Wielkość strzykawki 2ml : (100-100) ml/h                                                                                                    |  |  |
| Tryb mikro                                                       | Wielkość strzykawki 5 ml: (100-1 5 0) ml/h                                                                                                    |  |  |
| zakres ustawień                                                  | Rozmiar strzykawki 10 ml: (100-3 00 ) ml/h                                                                                                    |  |  |
|                                                                  | Rozmiar strzykawki 20 ml: (100-6 00 ) ml/h                                                                                                    |  |  |

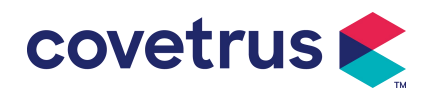

|                                                                                                    | Rozmiar strzykawki 30 ml: (100-9 00 ) ml/h                                                                                                    |  |  |
|----------------------------------------------------------------------------------------------------|----------------------------------------------------------------------------------------------------|--|--|
|                                                                                                    | Rozmiar strzykawki 50ml: (100-1500) ml/h                                                                                                    |  |  |
| Przyrost nateżenia                                                                                                    | 0,01 ml/godz. (0,1-99,99 ml/godz. )                                                                                                    |  |  |
| nrzenływu                                                                                                    | 0,1 ml/godz. (100-999,9 ml/godz. )                                                                                                    |  |  |
|                                                                                                    | 1 ml/godz. (1000-1500 ml/godz. )                                                                                                    |  |  |
| Waga<br>( Masa ciała )                                                                                                    | 0,1- 55 0 kg                                                                                                    |  |  |
| Jednostka                                                                                                    |                                                                                                    |  |  |
| stężenia                                                                                                    | ng/ml, ug /ml , mg/ml, g/ml, U/ml, KU/ml, IU/ml, EU/ml, mmol/ml, mol/ml,                                                                                                    |  |  |
| (Jednostka                                                                                                    | kcal/ml                                                                                                    |  |  |
| stężenia)                                                                                                    |                                                                                                    |  |  |
| Jednostka mocy<br>dawki                                                                                                    | ng/min , ng/h , ng/ kg/min , ng/ kg/h , μg/min , μg /h , μg/kg/min , μg/kg/h ,<br>mg/min , mg/h , mg/kg/min , mg/kg/h itd.                                                                                                    |  |  |
| VTBI                                                                                                    | 0-9999,99 ml , minimalny krok to 0,01 ml                                                                                                    |  |  |
| Całkowita objętość<br>wlewu                                                                                                    | 0-9999,99 ml, minimalny krok to 0,01 ml                                                                                                    |  |  |
| Zakres czasu                                                                                                    | 1 min-99 godz. 59 min                                                                                                    |  |  |
| Typ bezpiecznika                                                                                                    | Bezpiecznik S 2A 250V                                                                                                    |  |  |
| Wymiary                                                                                                    | 242,5 (szer.) * 111 (gł.) * 12 6,5 (wys.) mm bez dołączonego zacisku na drążek                                                                                                    |  |  |
|                                                                                                    | ί.                                                                                                    |  |  |
| Waga                                                                                                    | 1,7kg                                                                                                    |  |  |
| Waga<br>Zasilacz                                                                                                    | 1,7kg                                                                                                    |  |  |
| Waga<br>Zasilacz<br>Zasilacz                                                                                                   | 1,7kg                                                                                                    |  |  |
| Waga<br>Zasilacz<br>Zasilacz<br>prądu                                                                                          | 1,7kg<br>100-240 V 50/60 Hz                                                                                                    |  |  |
| Waga<br>Zasilacz<br>Zasilacz<br>prądu<br>przemiennego                                                                          | 1,7kg<br>100-240 V 50/60 Hz                                                                                                    |  |  |
| Waga<br>Zasilacz<br>Zasilacz<br>prądu<br>przemiennego<br>Moc wejściowa                                                         | 1,7kg<br>100-240 V 50/60 Hz<br>50VA                                                                                                    |  |  |
| Waga<br>Zasilacz<br>Zasilacz<br>prądu<br>przemiennego<br>Moc wejściowa                                                         | 1,7kg<br>100-240 V 50/60 Hz<br>50VA<br>12V, 2A;                                                                                                    |  |  |
| Waga<br>Zasilacz<br>Zasilacz<br>prądu<br>przemiennego<br>Moc wejściowa<br>Zasilacz<br>prądu stałego                            | 1,7kg<br>100-240 V 50/60 Hz<br>50VA<br>12V, 2A;<br>Należy stosować ładowarki prądu stałego zgodne z normą IEC<br>60950-1/IEC 62368-1 lub innymi stosownymi normami bezpieczeństwa.                                                                                                    |  |  |
| Waga<br>Zasilacz<br>Zasilacz<br>prądu<br>przemiennego<br>Moc wejściowa<br>Zasilacz<br>prądu stałego                            | 1,7kg<br>100-240 V 50/60 Hz<br>50VA<br>12V, 2A;<br>Należy stosować ładowarki prądu stałego zgodne z normą IEC<br>60950-1/IEC 62368-1 lub innymi stosownymi normami bezpieczeństwa.<br>Specyfikacja: 7,4 V 2 5 00 mAh                                                                                                    |  |  |
| Waga<br>Zasilacz<br>Zasilacz<br>prądu<br>przemiennego<br>Moc wejściowa<br>Zasilacz<br>prądu stałego                            | 1,7kg<br>100-240 V 50/60 Hz<br>50VA<br>12V, 2A;<br>Należy stosować ładowarki prądu stałego zgodne z normą IEC<br>60950-1/IEC 62368-1 lub innymi stosownymi normami bezpieczeństwa.<br>Specyfikacja: 7,4 V 2 5 00 mAh<br>Pojedyncza bateria: Czas ładowania wynosi mniej niż 2,5 godziny , czas                                                                                                    |  |  |
| Waga<br>Zasilacz<br>Zasilacz<br>prądu<br>przemiennego<br>Moc wejściowa<br>Zasilacz<br>prądu stałego                            | <ul> <li>1,7kg</li> <li>100-240 V 50/60 Hz</li> <li>50VA</li> <li>12V, 2A;</li> <li>Należy stosować ładowarki prądu stałego zgodne z normą IEC 60950-1/IEC 62368-1 lub innymi stosownymi normami bezpieczeństwa.</li> <li>Specyfikacja: 7,4 V 2 5 00 mAh</li> <li>Pojedyncza bateria: Czas ładowania wynosi mniej niż 2,5 godziny , czas pracy wynosi ponad 5,5 godziny (po całkowitym naładowaniu baterii, przy</li> </ul>                                                                                                    |  |  |
| Waga<br>Zasilacz<br>Zasilacz<br>prądu<br>przemiennego<br>Moc wejściowa<br>Zasilacz<br>prądu stałego                            | 1,7kg<br>100-240 V 50/60 Hz<br>50VA<br>12V, 2A;<br>Należy stosować ładowarki prądu stałego zgodne z normą IEC<br>60950-1/IEC 62368-1 lub innymi stosownymi normami bezpieczeństwa.<br>Specyfikacja: 7,4 V 2 5 00 mAh<br>Pojedyncza bateria: Czas ładowania wynosi mniej niż 2,5 godziny , czas<br>pracy wynosi ponad 5,5 godziny (po całkowitym naładowaniu baterii, przy<br>temperaturze otoczenia wynoszącej 25 °C, przepływie 5 ml/h, ciągłym                                                                                                    |  |  |
| Waga<br>Zasilacz<br>Zasilacz<br>prądu<br>przemiennego<br>Moc wejściowa<br>Zasilacz<br>prądu stałego<br>Specyfikacje            | 1,7kg<br>1,7kg<br>100-240 V 50/60 Hz<br>50VA<br>12V, 2A;<br>Należy stosować ładowarki prądu stałego zgodne z normą IEC<br>60950-1/IEC 62368-1 lub innymi stosownymi normami bezpieczeństwa.<br>Specyfikacja: 7,4 V 2 5 00 mAh<br>Pojedyncza bateria: Czas ładowania wynosi mniej niż 2,5 godziny , czas<br>pracy wynosi ponad 5,5 godziny (po całkowitym naładowaniu baterii, przy<br>temperaturze otoczenia wynoszącej 25 °C, przepływie 5 ml/h, ciągłym<br>czasie pracy ).                                                                                                    |  |  |
| Waga<br>Zasilacz<br>Zasilacz<br>prądu<br>przemiennego<br>Moc wejściowa<br>Zasilacz<br>prądu stałego<br>Specyfikacje<br>baterii | 1,7kg<br>1,7kg<br>100-240 V 50/60 Hz<br>50VA<br>12V, 2A;<br>Należy stosować ładowarki prądu stałego zgodne z normą IEC<br>60950-1/IEC 62368-1 lub innymi stosownymi normami bezpieczeństwa.<br>Specyfikacja: 7,4 V 2 5 00 mAh<br>Pojedyncza bateria: Czas ładowania wynosi mniej niż 2,5 godziny , czas<br>pracy wynosi ponad 5,5 godziny (po całkowitym naładowaniu baterii, przy<br>temperaturze otoczenia wynoszącej 25 °C, przepływie 5 ml/h, ciągłym<br>czasie pracy ).                                                                                                    |  |  |
| Waga<br>Zasilacz<br>Zasilacz<br>prądu<br>przemiennego<br>Moc wejściowa<br>Zasilacz<br>prądu stałego<br>Specyfikacje<br>baterii | 1,7kg<br>100-240 V 50/60 Hz<br>50VA<br>12V, 2A;<br>Należy stosować ładowarki prądu stałego zgodne z normą IEC<br>60950-1/IEC 62368-1 lub innymi stosownymi normami bezpieczeństwa.<br>Specyfikacja: 7,4 V 2 5 00 mAh<br>Pojedyncza bateria: Czas ładowania wynosi mniej niż 2,5 godziny , czas<br>pracy wynosi ponad 5,5 godziny (po całkowitym naładowaniu baterii, przy<br>temperaturze otoczenia wynoszącej 25 °C, przepływie 5 ml/h, ciągłym<br>czasie pracy ) .<br>Dwie baterie: Czas ładowania wynosi mniej niż 5 godzin , czas pracy                                                                                                    |  |  |
| Waga<br>Zasilacz<br>Zasilacz<br>prądu<br>przemiennego<br>Moc wejściowa<br>Zasilacz<br>prądu stałego<br>Specyfikacje<br>baterii | 1,7kg<br>100-240 V 50/60 Hz<br>50VA<br>12V, 2A;<br>Należy stosować ładowarki prądu stałego zgodne z normą IEC<br>60950-1/IEC 62368-1 lub innymi stosownymi normami bezpieczeństwa.<br>Specyfikacja: 7,4 V 2 5 00 mAh<br>Pojedyncza bateria: Czas ładowania wynosi mniej niż 2,5 godziny , czas<br>pracy wynosi ponad 5,5 godziny (po całkowitym naładowaniu baterii, przy<br>temperaturze otoczenia wynoszącej 25 °C, przepływie 5 ml/h, ciągłym<br>czasie pracy ).<br>Dwie baterie: Czas ładowania wynosi mniej niż 5 godzin , czas pracy<br>wynosi ponad 11 godzin (po całkowitym naładowaniu baterii , przy                                                                                                    |  |  |
| Waga<br>Zasilacz<br>Zasilacz<br>prądu<br>przemiennego<br>Moc wejściowa<br>Zasilacz<br>prądu stałego<br>Specyfikacje<br>baterii | 1,7kg<br>100-240 V 50/60 Hz<br>50VA<br>12V, 2A;<br>Należy stosować ładowarki prądu stałego zgodne z normą IEC<br>60950-1/IEC 62368-1 lub innymi stosownymi normami bezpieczeństwa.<br>Specyfikacja: 7,4 V 2 5 00 mAh<br>Pojedyncza bateria: Czas ładowania wynosi mniej niż 2,5 godziny , czas<br>pracy wynosi ponad 5,5 godziny (po całkowitym naładowaniu baterii, przy<br>temperaturze otoczenia wynoszącej 25 °C, przepływie 5 ml/h, ciągłym<br>czasie pracy ) .<br>Dwie baterie: Czas ładowania wynosi mniej niż 5 godzin , czas pracy<br>wynosi ponad 11 godzin (po całkowitym naładowaniu baterii , przy<br>temperaturze otoczenia wynoszącej 25 °C, przepływie 5 ml/h, ciągłym<br>zasie pracy).                         |  |  |
| Waga<br>Zasilacz<br>Zasilacz<br>prądu<br>przemiennego<br>Moc wejściowa<br>Zasilacz<br>prądu stałego<br>Specyfikacje<br>baterii | 1,7kg<br>100-240 V 50/60 Hz<br>100-240 V 50/60 Hz<br>50VA<br>12V, 2A;<br>Należy stosować ładowarki prądu stałego zgodne z normą IEC<br>60950-1/IEC 62368-1 lub innymi stosownymi normami bezpieczeństwa.<br>Specyfikacja: 7,4 V 2 5 00 mAh<br>Pojedyncza bateria: Czas ładowania wynosi mniej niż 2,5 godziny , czas<br>pracy wynosi ponad 5,5 godziny (po całkowitym naładowaniu baterii, przy<br>temperaturze otoczenia wynoszącej 25 °C, przepływie 5 ml/h, ciągłym<br>czasie pracy ) .<br>Dwie baterie: Czas ładowania wynosi mniej niż 5 godzin , czas pracy<br>wynosi ponad 11 godzin (po całkowitym naładowaniu baterii , przy<br>temperaturze otoczenia wynoszącej 25 °C, przepływie 5 ml/h, ciągłym<br>czasie pracy) . |  |  |

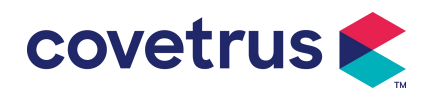

| Poziom ciśnienia<br>akustycznego | Gdy dźwięk jest ustawiony na najniższy poziom, poziom ciśnienia<br>akustycznego sygnału alarmowego ≥ 45 dB(A)                                                                                                    |  |  |  |
|----------------------------------|----------------------------------------------------------------------------------------------------|--|--|--|
| sygnału<br>alarmowego            | Gdy dźwięk jest ustawiony na najwyższy poziom, poziom ciśnienia<br>akustycznego sygnału alarmowego wynosi ≤80 dB(A)                                                                                                    |  |  |  |
| Informacje o<br>alarmie          | o<br>VTBI bliskie końca, Strzykawka prawie pusta, VTBI podane, Strzykawka<br>pusta, Wysokie ciśnienie, Bateria prawie pusta, Bateria pusta, Brak<br>włożonej baterii, Brak zasilania,<br>Sprawdź strzykawkę, Alarm bezczynności pompy , Upłynął czas<br>czuwania, KVO zakończone                                                                 |  |  |  |
| Środowisko                       |                                                                                                    |  |  |  |
| Sprzęt innego typu<br>niż AP/APG | Nie należy używać urządzenia w środowisku, w którym występuje<br>łatwopalny gaz znieczulający zmieszany z powietrzem lub łatwopalny gaz<br>znieczulający zmieszany z tlenem lub podtlenkiem azotu.                                                                                                    |  |  |  |
| Operacyjny                       | <ul> <li>(1) temperatura: 5-40 °C</li> <li>(2) wilgotność: 15 -9 5 %, bez kondensacji</li> <li>(3) ciśnienie atmosferyczne: 57 -106kPa</li> </ul>                                                                                                    |  |  |  |
| Transport<br>i magazynowanie     | <ul> <li>(1) temperatura: -20- 55 ℃</li> <li>(2) wilgotność: 10-95%, niekondensująca</li> <li>(3) ciśnienie atmosferyczne: 50-106kPa</li> </ul>                                                                                                    |  |  |  |
| Norma bezpieczeńs                | twa                                                                                                    |  |  |  |
|                                  | IEC 60601-1:2005+A1:2012 +A2:2020<br>Sprzęt medyczny elektryczny, część 1: Wymagania ogólne dotyczące<br>podstawowego bezpieczeństwa i zasadniczych parametrów<br>eksploatacyjnych                                                                                                    |  |  |  |
|                                  | IEC 60601-2-24:2012 Medyczne urządzenia elektryczne – Część 2-24:<br>Szczegółowe wymagania dotyczące bezpieczeństwa<br>pomp strzykawkowych i sterowników                                                                                                    |  |  |  |
| Główne normy<br>bezpieczeństwa   | IEC 60601 -1-8:2006+A1:2012+A2:2 020 Medyczne urządzenia<br>elektryczne – Część 1-8: Ogólne wymagania dotyczące podstawowego<br>bezpieczeństwa<br>i zasadnicze parametry użytkowe – Norma uzupełniająca: Ogólne<br>wymagania, testy i wytyczne dotyczące systemów alarmowych w<br>urządzeniach elektrycznych i medycznych<br>systemy elektryczne |  |  |  |
|                                  | Sprzęt medyczny elektryczny - Część 1-2: Ogólne wymagania dotyczące<br>podstawowego bezpieczeństwa<br>i podstawowe parametry wydajnościowe - Norma dodatkowa:<br>Kompatybilność elektromagnetyczna - Wymagania i testy                                                                                                    |  |  |  |

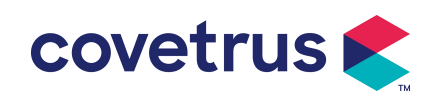

# Chapter 3 Wygląd

## 3.1 Widok z przodu

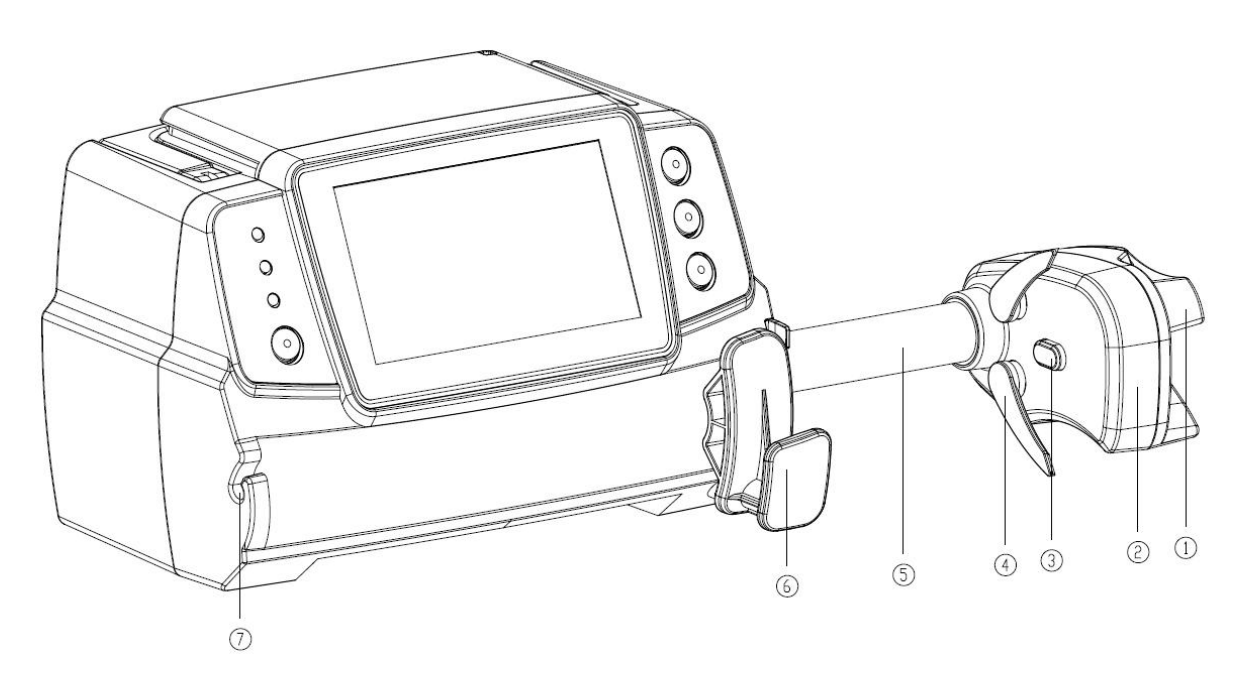

① Uchwyt

strzykawkowa z przesuwnym pudełkiem i klipsem.

- 2 Pole suwaka
- ③ Czujnik ciśnienia

Wykryj ciśnienie strzykawki

④ Klips strzykawkowy

Zaciśnij tłok strzykawki

- 5 Śruba pociągowa
- 6 Dźwignia mocowania strzykawki

Pociągnij, a następnie obróć o 90° w prawo lub w lewo i umieść strzykawkę w gnieździe.

7 Zacisk przedłużacza

Utrzymuj linię przedłużającą w linii i porządku

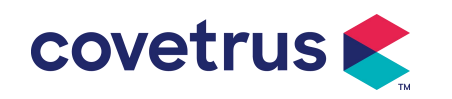

# 3.2 Panel operacyjny

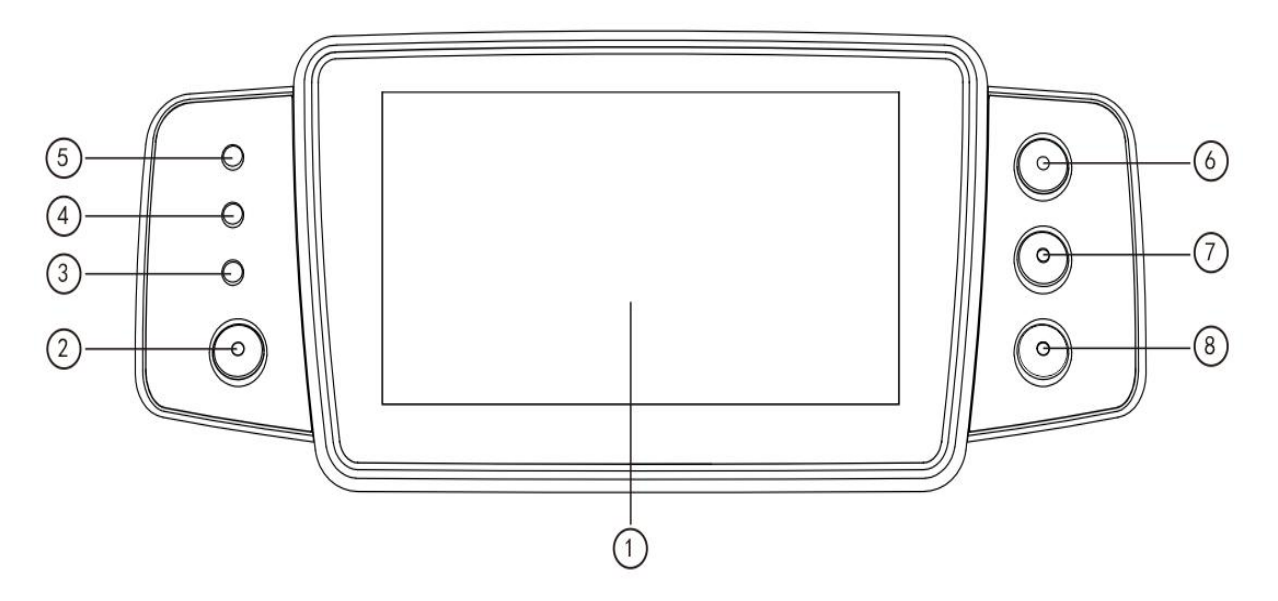

① Ekran dotykowy: 4,3-calowy kolorowy ekran dotykowy LCD (TFT)

②【 Moc 】

Naciśnij i przytrzymaj przez 2 sekundy, aby włączyć/wyłączyć pompę .

Naciśnij, aby wybrać wyłączenie, przejście w tryb gotowości lub anulowanie .

③ Kontrolka AC

Podłącz do źródła zasilania prądem zmiennym, zaświeci się kontrolka zasilania prądem

zmiennym.

④ Kontrolka alarmu

częstotliwości błysków i kolory oznaczają różne poziomy alarmu.

Więcej informacji znajdziesz w rozdziale 9.1

- 5 Światła pozycyjne
- 6 【 Rozpocznij /zatrzymaj】
- ⑦ 【 Bolus /Przeczyszczanie 】
- 8 [ Strona główna ]

Wejdź na stronę główną systemu .

## 3.3 Ekran wyświetlacza

Ekran wyświetlacza składa się z paska tytułowego i typowego interfejsu.

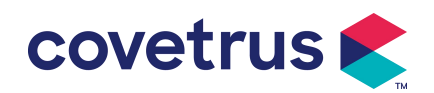

| BD   |        | 🖋 50ml 🛯 🛅 | 100% 🗲     |
|------|--------|------------|------------|
| VTBI |        | Tempo      | $\Diamond$ |
| 10.  | 00     | 2.50       | Start      |
|      | ml     | ml/h       |            |
| Czas | )      | Objetosc   | Odpow.     |
| 04:  | 00     | 14.16      | Û          |
|      | hr:min | (          | Menu       |
|      | Try    | b podazy   |            |

#### 3.3.1 Pasek tytułu

tytułu wyświetla informacje w czasie rzeczywistym . Poza 『 Wybór marki 』 , inne nie są możliwe do wybrania . Nazwa bieżącego parametru edycji wyświetlana jest w lewym górnym rogu.

| Ikona | Oznaczający                                | Opis                                                                                                    |
|-------|--------------------------------------------|----------------------------------------------------------------------------------------------------|
| đ.    | lkona wskazująca<br>aparat<br>strzykawkowy | Ikona wskazująca aparat strzykawkowy                                                                                                    |
| 8     | lkona wskaźnika<br>blokady ekranu          | Ikona stanu odblokowania to                                                                                                    |
| ((.   | Ikona wskaźnika<br>WIFI                    | Wskazuje stan połączenia WIFI.                                                                                                    |
|       | Ikona wskaźnika<br>ładowania baterii       | Wyświetl aktualny stan naładowania akumulatora                                                                                                    |
|       | lkona wskazująca<br>stan baterii           | Pozostała pojemność akumulatora wyświetlana jest w<br>procentach po lewej stronie.<br>Ponieważ pozostała pojemność akumulatora zawsze ulega<br>zmianie , wyświetlany będzie jeden z następujących stanów : |

| Tabela 3.3.1-1 : Pasek tytułu lkon |
|------------------------------------|
|------------------------------------|

## 3.3.2 Typowy interfejs

Przed i w trakcie W przypadku infuzji w typowym interfejsie wyświetlane będą następujące interfejsy : interfejs główny, interfejs roboczy, interfejs alarmowy, interfejs monitu, panel sterowania, ustawianie parametrów , metoda wprowadzania, interfejs gotowości itp .

#### 3.3.2.1 Typowe Ikona interfejsu

Tabela: 3.3.2.1-1

| Ikona | Parafraza         | Opis                                                              |
|-------|-------------------|-------------------------------------------------------------------|
| ×     | Dźwięk wstrzymany | Wskazano, że SYSTEM ALARMOWY znajduje się w stanie PAUZY DŹWIĘKU. |

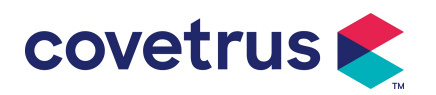

| $\bigcirc$   | Potwierdzenie<br>alarmu   | Stan alarmowy jest w stanie przyjęcia odpowiedzialności.                                                                                                    |
|--------------|---------------------------|----------------------------------------------------------------------------------------------------|
| $\Diamond$   | Start                     | Rozpocznij infuzję                                                                                                    |
| $\heartsuit$ | Zatrzymywać się           | Zatrzymaj infuzję                                                                                                    |
| •            | Bolus/Przeczyszcza<br>nie | <ol> <li>Podczas infuzji oznacza to 『Bolus 』, wybierz tę opcję,<br/>aby rozpocząć szybką infuzję</li> <li>Przed rozpoczęciem infuzji wybierz opcję 『Purge 』, aby<br/>usunąć powietrze ze strzykawki.</li> </ol> |
|              | Dom                       | Powrót do głównego interfejsu                                                                                                    |

#### 3.3.2.2 Interfejs metody wprowadzania

Interfejs metody wprowadzania danych składa się z paska tytułu, pola wprowadzania danych i obszaru edycji .

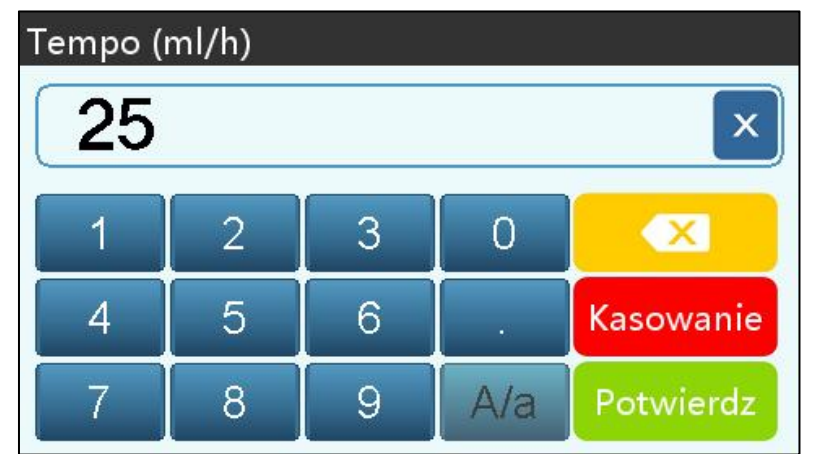

- 1) Pasek tytułu: wyświetla nazwę aktualnie edytowanego parametru.
- 2) Pole wprowadzania danych: wyświetlanie w czasie rzeczywistym wprowadzanej zawartości.
- Obszar edycji : składa się z klawiszy numerycznych, alfabetycznych i symbolicznych, które można przełączać sekwencyjnie poprzez kolejne wybory

| Ikona     | Parafraza            | Opis                                                  |
|-----------|----------------------|-------------------------------------------------------|
| ×         | Wyczyść klawisz      | Wybierz, aby wyczyścić zawartość wejściową            |
|           | Klawisz Backspace    | Wybierz , aby usunąć jeden znak                       |
| Kasowanie | Kasowanie            | Wybierz , aby anulować edycję i wyjść                 |
| Potwierdz | Potwierdz            | Wybierz , aby zapisać edycję i wyjść                  |
| A/a       | Przełącznik wielkich | Wybierz , aby zamienić wielkie i małe litery w języku |
| AVa       | i małych liter       | angielskim                                            |

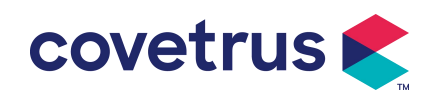

# 3.4 Widok z tyłu

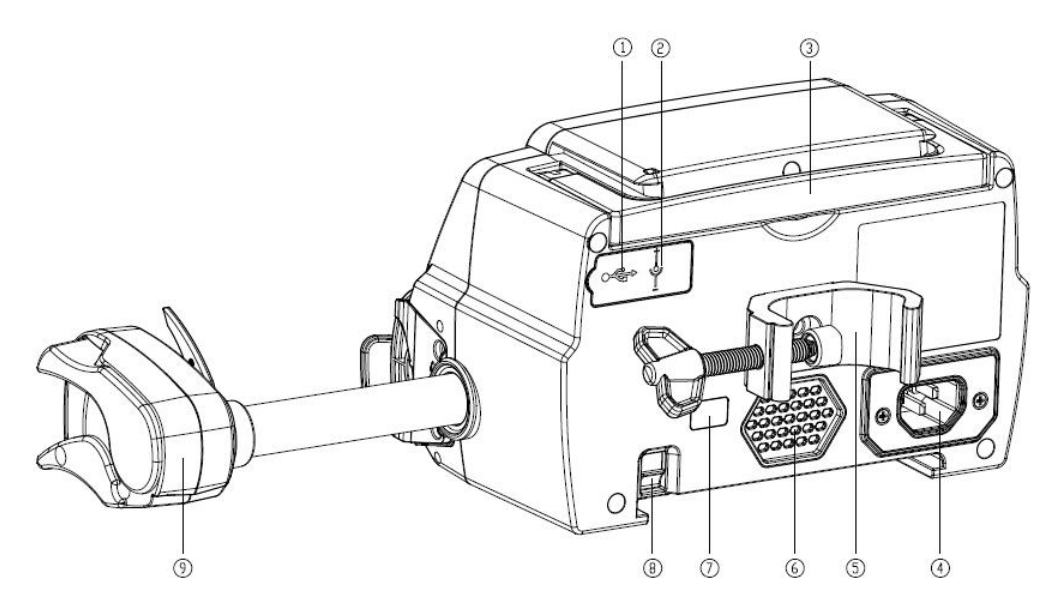

- Port USB
   Port USB można wykorzystać do:
- Aktualizacja oprogramowania. Wyłącz pompę i podłącz ją do komputera za pomocą kabla USB, a następnie zaktualizuj oprogramowanie pompy za pomocą dedykowanego narzędzia do aktualizacji (oprogramowanie na PC).
- Eksport danych. Port USB jest konwertowany na standardowy interfejs RS232 za pomocą dedykowanego kabla konwersyjnego i może być podłączony do komputera przez RS232.

Ostrożność: <u>Należy zakupić komputer, który przeszedł odpowiednią weryfikację</u> <u>bezpieczeństwa za pośrednictwem formalnych kanałów w celu aktualizacji oprogramowania i</u> <u>eksportu danych. W przeciwnym razie może on wprowadzić niebezpieczne napięcia</u> <u>przekraczające 5 V i spowodować uszkodzenie pompy strzykawkowej lub ciała zwierzęcia.</u>

- Realizacja wezwania pielęgniarki . Wymagania dotyczące połączenia w celu realizacji funkcji wezwania pielęgniarki to: 3,3 V, 25 mA.
- 2 Port wejściowy DC

Zewnętrzny zasilacz 12V DC

- ③ Uchwyt
- 4 Port adaptera A /C

Zewnętrzny zasilacz prądu przemiennego 100-240 V 50/60 Hz

- ⑤ Zacisk słupkowy
  - stojaku infuzyjnym.
- 6 Głośnik
- ⑦ IrDA

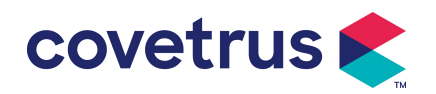

Używany do komunikacji z Dockingiem Stacja (opcjonalnie)

- ⑧ Zatrzask umożliwiający układanie w stosy
- 9 Pole suwakowe

# Chapter 4Instalacja

# 4.1 Rozpakuj i sprawdź

- Przed rozpakowaniem należy sprawdzić wygląd produktu. W razie stwierdzenia uszkodzeń należy jak najszybciej skontaktować się z dystrybutorem lub naszym działem obsługi posprzedażowej.
- 2) Proszę ostrożnie otwierać opakowanie, aby uniknąć uszkodzenia urządzenia i akcesoriów.
- 3) Po rozpakowaniu należy sprawdzić zgodnie z listą pakowania . W przypadku jakichkolwiek problemów prosimy o kontakt z dystrybutorem tak szybko, jak to możliwe. brak lub uszkodzenie akcesoriów .
- 4) Prosimy o zachowanie stosownych akcesoriów, karty gwarancyjnej i instrukcji obsługi.
- 5) Prosimy zachować opakowanie i materiały opakowaniowe na wypadek przyszłego transportu lub przechowywania.

Uwaga: Proszę umieścić materiały opakowaniowe poza zasięgiem dzieci. Proszę przestrzegać lokalnych przepisów i regulacji oraz systemu utylizacji odpadów w szpitalach w celu utylizacji materiałów opakowaniowych.

# 4.2 Instalacja

#### ∕!∖Ostrożność ∷

- Urządzenie powinno zostać zainstalowane przez upoważnionych techników .
- Wszystkie urządzenia podłączane do tego urządzenia muszą przejść certyfikację wyznaczonych norm IEC (na przykład: IEC 60950 bezpieczeństwo sprzętu informatycznego i IEC 60601-1 Bezpieczeństwo urządzeń medycznych elektrycznych). Wszystkie urządzenia muszą być podłączone zgodnie z wymaganiami zawartymi w obowiązującej wersji normy IEC Normy 60601-1. Technik, który zajmuje się podłączaniem dodatkowych urządzeń do interfejsu urządzenia, jest odpowiedzialny za spełnienie wymagań określonych w normie IEC 60601-1 norma s. W razie jakichkolwiek pytań prosimy o kontakt z naszą firmą.
- Jeśli urządzenie jest połączone z innymi urządzeniami elektrycznymi w celu utworzenia kombinacji o specjalnej funkcji, prosimy o kontakt z naszą firmą lub ze specjalistą elektrykiem w szpitalu, aby upewnić się, że niezbędne bezpieczeństwo wszystkich urządzeń w kombinacji nie zostanie naruszone, jeśli nie ma pewności co do istnienia zagrożenia.

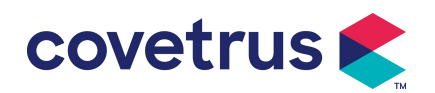

 Urządzenie to należy użytkować i przechowywać w warunkach regulowanych przez naszą firmę.

#### 4.2.1 Instalacja pompy strzykawkowej

(1) Obróć śrubę zacisku drążka (pokrętło) i odkręć, aby uzyskać przestrzeń.

(2) Zablokuj zacisk drążka na stojaku infuzyjnym , dostosuj położenie pompy strzykawkowej , dokręć zacisk drążka, aby zamocować pompę strzykawkową na stojaku infuzyjnym ( pokazano poniżej ). Przytrzymaj pompę strzykawkową podczas dokręcania zacisku mocującego; poluzuj go po dokręceniu, aby uniknąć upadku .

(3) Zacisk słupa podtrzymuje pionowy słup w stanie domyślnym. Aby wyregulować kierunek zacisku słupa, wyjmij śrubę ze śrubokręta zacisku słupa, wyjmij zacisk słupa i wyreguluj kierunek, a następnie dokręć śrubę.

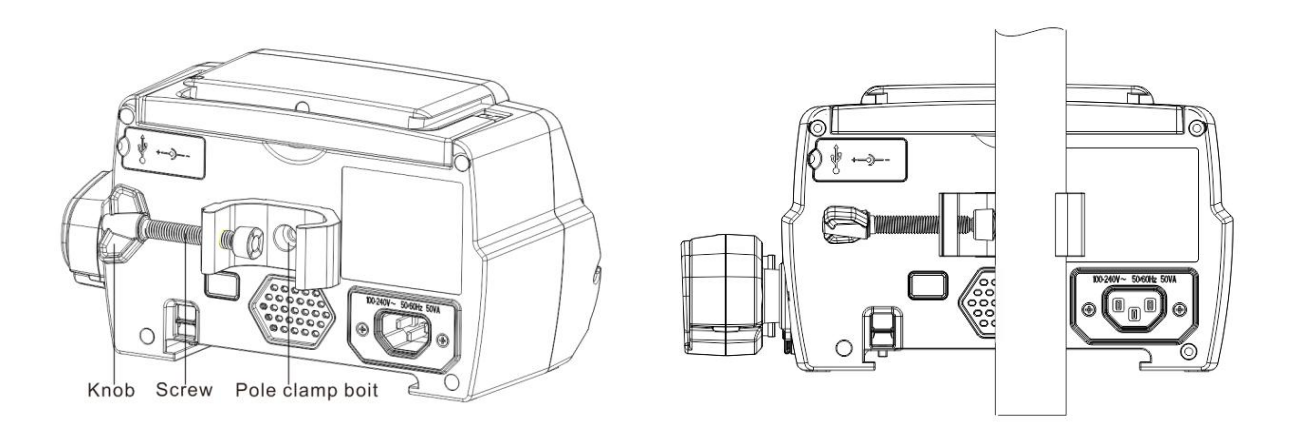

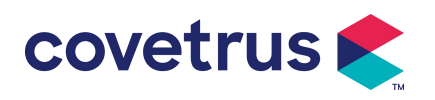

# Chapter 5 Podstawowa obsługa

## 5.1 Przepływ operacji

- 1) Zamontuj pompę strzykawkową na statywie do kroplówek : patrz rozdział 4.2.1
- Włączanie : naciśnij oprzez dwa sekund , aby włączyć zasilanie i rozpocząć autotest.
   Zobacz rozdział 5. 2.2
- 3) Montaż strzykawki: patrz rozdział 5. 2.3
- 4) Potwierdź markę i rozmiar strzykawki: wybierz markę strzykawki lub dodaj nową markę
- 5) Usuń pęcherzyki powietrza z przewodu: patrz rozdział 5. 2.4
- 6) Wybierz tryb infuzji : wybierz tryby infuzji zgodnie z wymaganiami
- 7) Ustaw parametry infuzji : ustaw parametry infuzji zgodnie z wymaganiami
- 8) Podłącz linię infuzyjną do zwierzęcia
- 9) Rozpocznij infuzję: naciśnij 🖤, aby rozpocząć infuzję
- 10) Wykończenie infuzji patrz rozdział 5. 2.8
- 11) Wyjmij strzykawkę , patrz rozdział 5. 2.10
- 12) Wyłączanie zasilania lub tryb gotowości patrz rozdział 5. 2.11

# 5.2 Działanie infuzji

#### 5.2.1 Instalacja

Zamontuj urządzenie na stojaku infuzyjnym zgodnie z **rozdziałem 4.2. 1** Podłącz je do zasilania prądem zmiennym. Sprawdź, czy świeci się kontrolka zasilania prądem zmiennym. Ładowanie akumulatora rozpocznie się po podłączeniu do zasilania prądem zmiennym.

#### 5.2.2 Uruchomienie i autotest

- 1) Naciśnij i przytrzymaj oprzez dwie sekundy, aby włączyć urządzenie.
- 2) Po włączeniu zasilania system automatycznie sprawdzi silnik, czujnik, akumulator, pamięć , komunikację z procesorem , wskaźnik alarmu itp .
- 3) Po przejściu autotestu pompa przechodzi w tryb interfejsu pomiaru wydajności .

Ostrzeżenie: Jeżeli autotest nie powiedzie się, możliwe, że pompa nie działa prawidłowo lub jest uszkodzona. Nie wolno wówczas używać pompy do infuzji. Prosimy o jak najszybszy kontakt z dystrybutorem .

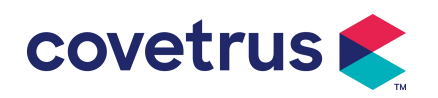

#### 5.2.3 Instalacja strzykawki

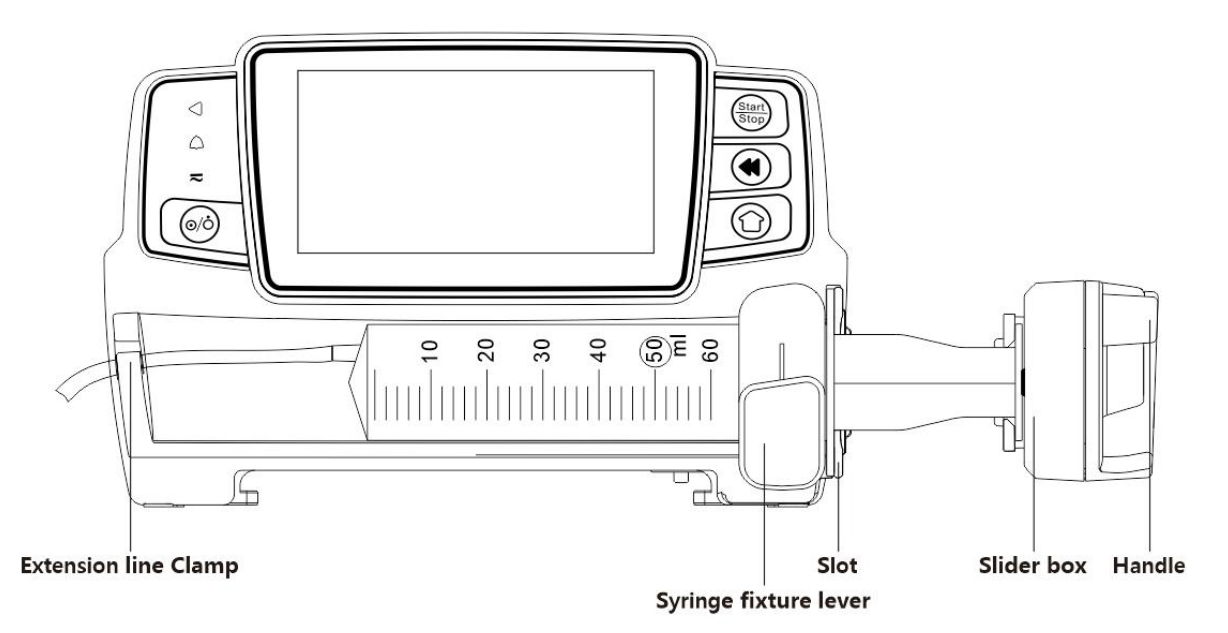

- (1) Przytrzymaj sprzęgło i przesuń suwak w prawą stronę.
- (2) Pociągnij za dźwignię mocowania strzykawki i obróć ją o 90° w prawo lub w lewo.
- (3) Włóż kołnierz strzykawki do gniazda, obróć dźwignię mocowania strzykawki <sub>o 90°</sub>, aż sprężyna się cofnie, aby dokręcić strzykawkę.
- (4) Przytrzymaj sprzęgło i pchnij w lewo, zwolnij je, gdy dotknie tłoka.
- (5) Umieść przewód przedłużający strzykawki w haczyku przewodu przedłużającego.
- (6) Wybierz "Ustawienia" → "Marki strzykawek", aby wybrać marki strzykawek.

#### ▲Ostrzeżenie:

- Zaleca się stosowanie strzykawek marek domyślnie zapisanych w tym systemie.
- <u>Proszę potwierdzić, czy wyświetlana marka i specyfikacja strzykawki są takie same jak te</u> <u>faktycznie używane.</u>
- <u>Chociaż urządzenie</u> obsługuje dostosowywanie strzykawka, Zdecydowanie zaleca się użytkownikom, aby skontaktowali się z dystrybutorem w celu przeprowadzenia ustawień i przetestowania urządzenia przez profesjonalnych techników naszej firmy, aby upewnić się co do dokładności infuzji .

# Ostrożność:

- Sprawdź, czy w strzykawce nie ma pęcherzyków powietrza.
- <u>Upewnij się, że strzykawka jest prawidłowo zainstalowana, w przeciwnym razie dokładność</u> nie będzie gwarantowana, a zwierzę może zostać zranione z powodu braku infuzji lub zbyt dużej dawki uzyskanej z powodu syfonu.

#### 5.2.4 Usuń pęcherzyki powietrza

Istnieją dwa sposoby ustawiania parametrów: ręczne oczyszczanie i automatyczne oczyszczanie. Użytkownicy mogą wybrać metodę zgodnie ze swoimi potrzebami. Całkowita objętość

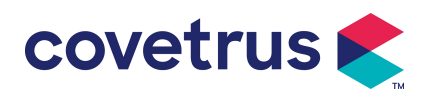

oczyszczania nie jest wliczona do całkowitej objętości wlewu.

- (1) Ręczne oczyszczanie: Długie naciśnięcie przycisku 【Oczyszczanie】 umożliwia usunięcie powietrza zgodnie z domyślnym natężeniem przepływu w systemie, po czym urządzenie zwalnia przycisk i powraca do interfejsu ustawień parametrów.

Wybierz "Stop" Ø, gdy pęcherzyki powietrza w linii infuzyjnej zostaną wyeliminowane.

# Ostrzeżenia :

- Przed odpowietrzeniem należy sprawdzić dwukrotnie, czy linia infuzyjna nie jest podłączona. ze zwierzęciem .
- Prędkość <u>oczyszczania to maksymalna prędkość dla danego rozmiaru strzykawki</u>. Gdy <u>objętość oczyszczania ≥5 ml, oczyszczanie zostanie automatycznie zatrzymane.</u>

#### 5.2.5 Rozpoczęcie infuzji

(1) Podłącz przewód przedłużający strzykawkę do zwierzęcia , sprawdź czy parametry infuzji są ustawione prawidłowo. Przed infuzją należy wykonać płukanie, następnie wybrać przycisk

🔍 『Start』 , w wyświetlonym oknie wybrać 『 💶 Tak 』 , aby rozpocząć infuzję .

(2) Po rozpoczęciu infuzji na interfejsie infuzyjnym wyświetlana jest łączna objętość infuzji.

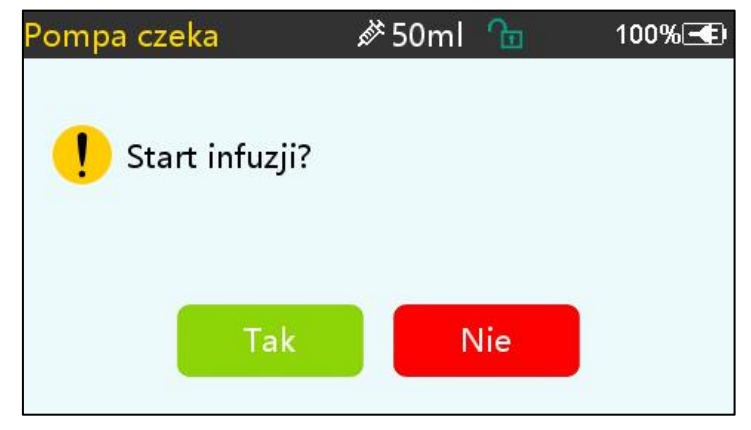

Ostrzeżenie: Gdy pompa pracuje, nie wolno wywierać żadnej siły zewnętrznej na śrubę pociągową.

#### 5.2.6 Zmiana szybkości wlewu

wybrać tryb, wartość szybkości lub dawki na działającym interfejsie, szybkość przepływu można zmienić online, a infuzję można kontynuować ze zmienioną szybkością przepływu.

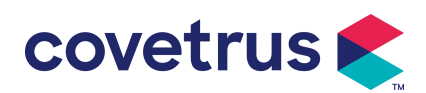

| BD             |   | 🖋 50ml 🥤        | Ъ       | 100% 🗨 |
|----------------|---|-----------------|---------|--------|
|                | Г | <u> </u>        | רו      | Stop   |
|                |   | <b>JJ.</b> 00   | )       | Bolus  |
| 15/600<br>mmHg |   | Tempo           | ml/h    | Menu   |
| VTBI           |   | Pozost. Czas Ob |         | etosc  |
| 10.00 ml       |   | 00:10 hr:min    | 5.55 ml |        |

#### 5.2.7 Aplikacja bolusa

Podczas działania funkcja Bolusa ma dwa tryby działania: bolus ręczny i bolus automatyczny.

(1) **Bolus ręczny** : naciśnij i przytrzymaj przycisk **[** Bolus **]** Naciśnij przycisk na panelu produktu , **a** pompa będzie pracować z maksymalną szybkością przepływu odpowiadającą aktualnemu rozmiarowi strzykawki lub ustaw maksymalną szybkość bolusa w interfejsie ustawień. (Zakres szybkości przepływu strzykawki patrz **rozdział 2.1**), zwolnij przycisk, a pompa powróci do poprzednio ustawionej szybkości infuzji .

(2) **Automatyczny bolus** : W interfejsie bieżącym wybierz opcję 『 Bolus 』 **4** na ekranie dotykowym , ustaw dwa parametry spośród objętości infuzji bolusa , szybkości i czasu, wybierz opcję 『S start 』 . Urządzenie wyda dźwięk pikania przy każdym wlewie 1 ml. Po zakończeniu infuzji bolusa urządzenie powróci do poprzednio ustawionej szybkości infuzji .

| Ustaw. | Bolusa      | <i>i</i> ∕≯ 50ml | Ē                | 100% 🗲 |
|--------|-------------|------------------|------------------|--------|
| 1      | Bolus VTBI  |                  | 2.00             | ml     |
| 2      | Wsk. Bolusa |                  | 260.0 ml/h       |        |
| 3      | Czas bolusa |                  | 0mir             | 127s   |
| 4      | Start bolus |                  | $\triangleright$ |        |
|        | <           | •                |                  | > 1/1  |

#### 5.2.8 Zakończenie infuzji

Gdy czas infuzji pozostałego płynu zbliży się do ustawionej objętości do infuzji w czasie zakończenia , pompa uruchomi alarm. Jeśli zostanie zignorowany , system będzie nadal uruchamiał alarm, aż do zakończenia infuzji VTBI . Aby uzyskać więcej informacji , **zapoznaj się z rozdziałem 7. 1.9**.

Gdy VTBI jest zakończone , alarm jest aktywowany. Jeśli funkcja KVO jest włączona, rozpocznie się funkcja KVO automatycznie . Aby zatrzymać KVO i usunąć alarm, wybierz 『OK』 w interfejsie alarmu .

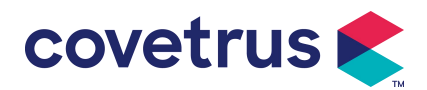

czas pracy w systemie KVO wynosi 30 minut. Po osiągnięciu 30 minut włączy się alarm zakończenia KVO i infuzja zostanie zatrzymana .

Proszę zapoznać **się z rozdziałem 7.1.4** aby ustawić stawkę KVO.

#### 5.2.9 Zatrzymanie infuzji

Podczas infuzji, wybierz , aby zatrzymać infuzję. Nastąpi powrót do interfejsu ustawień parametrów, który wyświetla całkowitą objętość infuzji i parametry regulowane.

#### 5.2.10 Wyjmij strzykawkę

Odłącz przewód przedłużający od zwierzęcia , a następnie wyjmij strzykawkę. Jeśli strzykawka wymaga wymiany , zapoznaj się z **Rozdział 5 .2.3** aby zobaczyć kroki instalacji .

#### 5.2.11 Wyłączanie zasilania lub tryb gotowości

Metoda 1: naciśnij i przytrzymaj przycisk 🧭 【Zasilania】, aż ekran się wyłączy. Urządzenie zostanie wyłączone.

Metoda 2: naciśnij krótko przycisk 【Zasilanie】, aby przejść do interfejsu WYŁ.

- (1) Wyłącz urządzenie : wybierz ikonę " Wyłącz ", urządzenie zostanie wyłączone. WYŁĄCZY SIĘ .
- (2) Tryb czuwania: wybierz ikonę 『Czuwanie 』, aby przejść do interfejsu ustawień czasu czuwania .

W trybie gotowości jasność ekranu zostanie ustawiona na najniższy poziom. Powróci do normalnej jasności po zakończeniu trybu gotowości .

(3) Anuluj: wybierz 『Anuluj』, aby powrócić do interfejsu sprzed ustawienia WYŁ.

Uwaga: Tryb czuwania jest dostępna tylko wtedy, gdy urządzenie nie jest używane.

# Chapter 6 Ustaw parametry infuzji

## 6.1 Wprowadzenie do ustawiania parametrów infuzji

(1) Informacje o leku można wyświetlić w działającym interfejsie tylko wtedy, gdy biblioteka leków jest aktywowana .

Wybierz ikonę 『Ustawienia』 w głównym interfejsie, aby wejść do podmenu , znajdź pozycję menu 『Biblioteka leków』, ustaw stan WŁ./WYŁ. biblioteki leków i wybierz lek . Aby uzyskać szczegółowe informacje, zapoznaj się z **rozdziałem 7.1.3** niniejszej Instrukcji obsługi .

(2) Zarówno dla szybkości wprowadzonej w ustawieniach parametrów infuzji , jak i szybkości obliczonej przez system, której zakres mieści się w domyślnym zakresie szybkości przepływu systemu dla bieżącej specyfikacji roboczej strzykawki.

(3) Jeśli VTBI (objętość do podania) nie jest ustawiona, domyślnie zostanie podana cała ilość

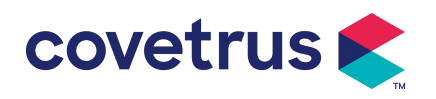

płynu/leku w strzykawce.

# 6.2 Ustawienie trybu infuzji

Po uruchomieniu urządzenia i zakończeniu autotestu, urządzenie automatycznie przechodzi do

interfejsu ustawień parametrów trybu szybkości . Jeśli chcesz wybrać inny tryb, wybierz ikonę 🛈

[ Menu ] , aby przejść do głównego interfejsu, a następnie wybierz ikonę [Tryby] , aby przejść do interfejsu menu wyboru trybu i wybrać wstępnie ustawiony tryb infuzji .

| Tryby |                | <i>i</i> ∕≯ 50ml | °⊞_ | 100% 🗲        |  |
|-------|----------------|------------------|-----|---------------|--|
| 1     | Tryb podazy    |                  |     | $\rightarrow$ |  |
| 2     | Tryb czasowy 📀 |                  |     |               |  |
| 3     | Tryb wagi      |                  |     |               |  |
|       |                |                  |     |               |  |
|       | <              | •                |     | > 1/1         |  |

#### 6.2.1 Tryb szybkości

W tym trybie można ustawić dwa parametry : Szybkość i VTBI (objętość do podania). Gdy dwa z nich parametry są ustawione , system automatycznie obliczy trzeci parametr . Jeśli VTBI wynosi 0, urządzenie będzie pracować z ustawioną jednostką szybkości, po czym zatrzyma się po alarmie.

#### 6.2.2 Tryb czasu

W tym trybie można ustawić dwa parametry: VTBI (objętość do podania) i czas. System automatycznie obliczy prędkość, prędkość = objętość (ml) / czas (min).

#### 6.2.3 Tryb masy ciała

W tym trybie można ustawić kilka parametrów : wagę ( masa ciała ) , Acti agentia ( masa leku ) , Conc. unit ( jednostka stężenia ) , Volume ( objętość płynu ) , Stężenie dawki , Jednostka dawki , VTBI .

System automatycznie obliczy szybkość przepływu na podstawie określonej szybkości dawki według odpowiedniego wzoru { dawka e szybkość × masa} / { Acti agentia ( masa leku ) / objętość ( objętość płynu )} , a czas będzie równy VTBI / szybkość przepływu.

# Chapter 7 Ustawienia systemowe

# 7.1 Ustawienia

wybierz ikonę [Ustawienia] w głównym interfejsie.

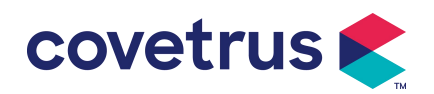

#### 7.1.1 Marki strzykawek

Najpierw zainstaluj strzykawkę , a następnie wybierz opcję " Marki strzykawek ", aby przejść do interfejsu wyboru marki strzykawki i wybierz opcję wstępnie ustawionej marki.

Wbudowana w system marka strzykawki: BD, Monoject, Terumo, B. Braun . Inne modele strzykawek można dodać, tworząc nowe marki i ponownie kalibrując zgodnie z opisem w sekcji 10. 2.

**Uwaga:** <u>Różne marki strzykawek mogą powodować odchylenia w szybkości przepływu . Przed</u> <u>użyciem strzykawki należy sprawdzić, czy wyświetlane informacje w interfejsie są takie same jak</u> <u>w przypadku faktycznie używanej strzykawki.</u>

#### 7.1.2 Numer klatki

Kliknij opcję " Numer klatki", wprowadź numer klatki (w zakresie 0–255), przyrost wynosi 1.

#### 7.1.3 Biblioteka leków

Wybierz wstępnie ustawioną nazwę leku, a nazwa zostanie wyświetlona w uruchomionym interfejsie

Funkcję można włączyć lub wyłączyć.

(1) Cyfrowa pompa strzykawkowa obsługuje 32 leki, bez limitów górnych i dolnych.

#### 7.1.4 Stawka KVO

Wybierz opcję " Wskaźnik KVO" i wprowadź wartość liczbową . Po potwierdzeniu wybierz "OK" . na temat regulowanego zakresu KVO można znaleźć w **rozdziale 2.1**.

#### 7.1.5 Szybkość podawania bolusa

Ustaw domyślną szybkość bolusa. Zapoznaj się z Rozdział 2.1 dla zakresu szybkości bolusa.

#### 7.1.6 Ciśnienie okluzji

Wybierz [ Ciśnienie okluzji ], aby wejść do interfejsu ustawień poziomu okluzji. Przewiń długie pole do ustawionego poziomu i Po potwierdzeniu wybierz [OK].

Im wyższy jest ustawiony poziom , tym wyższy jest poziom okluzji . Zaleca się wybranie odpowiedniego ciśnienia okluzji zgodnie z rzeczywistymi wymaganiami .

# **Ostrzeżenie**:

- <u>Gdy stosowany jest płyn leczniczy o dużej lepkości i ciśnienie okluzji jest ustawione na niskim poziomie, istnieje możliwość, że system wyświetli alarm okluzji nawet wówczas, gdy linia nie będzie zablokowana . W takiej sytuacji należy uważnie obserwować ikonę wskaźnika ciśnienia na ekranie wyświetlacza oraz obsługę strzykawki . W razie potrzeby należy zwiększyć ciśnienie okluzji .</u>
- Gdy ciśnienie okluzji jest ustawione na wysokim poziomie , przewód przedłużający podłączony do strzykawki prawdopodobnie pęknie z powodu dużego ciśnienia wewnątrz

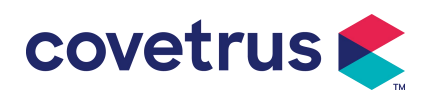

rurociągu. Upewnij się, że przewód przedłużający jest solidnie przymocowany do strzykawki.

- Gdy ciśnienie okluzji jest ustawione na wysokim poziomie, może to powodować u zwierzęcia dyskomfort . Po zwiększeniu ciśnienia okluzji należy uważnie obserwować stan zwierzęcia i natychmiast podjąć działania, jeśli coś jest nie tak.
- Gdy urządzenie ma usterkę s , maksymalne ciśnienie generowane przez strzykawkę wynosi <u>300 kPa. W stanie pojedynczej usterki maksymalna objętość infuzji wynosi 2 ml.</u>

| Model zastosowania: Cyfrowa pompa strzykawkowa Poziom ciśnienia okluzji: 3 |                                  |            |                                  |            |                                  |  |  |
|----------------------------------------------------------------------------|----------------------------------|------------|----------------------------------|------------|----------------------------------|--|--|
| pozio                                                                      | poziomy                          |            |                                  |            |                                  |  |  |
| Pozi<br>om                                                                 | Intensywność<br>ciśnienia (mmHg) | Pozio<br>m | Intensywność<br>ciśnienia (mmHg) | Pozio<br>m | Intensywność<br>ciśnienia (mmHg) |  |  |
| 1                                                                          | 300                              | 2          | 600                              | 3          | 900                              |  |  |

#### (Tabela 7.1.6 -1 Zależność między poziomem okluzji a ciśnieniem)

#### 7.1.7 Jednostka ciśnienia

Wybierz 『Jednostka ciśnienia 』, aby wejść do interfejsu ustawień wyboru jednostki ciśnienia. Dostępne są cztery jednostki: mmHg, kPa, bar i PSI. Wybierz wstępnie ustawioną jednostkę, a następnie ustaw wartość.

**Uwaga:** <u>Proszę potwierdzić przed zmianą aktualnej jednostki ciśnienia należy zachować ostrożność.</u>

| Znak jednostki | Konwersja jednostek                          |
|----------------|----------------------------------------------|
| kPa            | 1 kPa = 7,5 mmHg = 0,145 psi = 0,01 bara     |
| PSI            | 1 psi = 51,714 mmHg = 6,894 kpa = 0,068 bara |
| Bar            | 1 bar = 750,06 mmHg = 14,503 psi = 100 kPa   |

#### 7.1.8 Alert bezczynności pompy

Wybierz [ Alert bezczynności pompy ], aby wejść do interfejsu ustawień czasu alarmu bezczynności pompy . Wybierz opcję ustawionego czasu, aby ustawić czas. Dostępne czasy alertu bezczynności pompy to 2 min , 5 min , 10 min , 15 min , 20 min lub 30 min .

Alert bezczynności pompy odnosi się do alarmu, który zostanie aktywowany, jeśli w ustawionym czasie alertu bezczynności nie zostanie naciśnięty żaden klawisz, a urządzenie nie będzie w stanie infuzji ani alarmu.

#### 7.1.9 Zakończ przedalarm

Wybierz opcję " Zakończ alarm wstępny ", aby przejść do interfejsu ustawiania czasu . Wybierz opcję wstępnie ustawionego czasu , aby ustawić czas . Dostępne czasy zakończenia przed alarmem to 2 min , 5 min , 10 min , 15 min , 20 min lub 30 min .

Czas prealarmowania odnosi się do czasu, w którym objętość wlanego płynu leczniczego zbliża

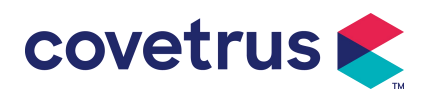

się do ustawionej wartości , co powoduje uruchomienie alarmu zbliżającego się do zakończenia podawania .

#### 7.1.10 Tryb mikro

Wybierz  $\llbracket$  Micro mode  $\rrbracket$ , aby wejść do interfejsu ustawień. Funkcję można ustawić jako ON lub OFF. W trybie ON, Można ustawić limit szybkości , który ograniczy szybkość infuzji w dowolnym trybie infuzji . Dostępny zakres trybu mikro wynosi od 100 do 1500 ml/h, a minimalny krok to 1 ml/h .

| Rozmiar strzykawki | Maksymalny zakres stawek |
|--------------------|--------------------------|
| 2ml                | 100-100ml/godz.          |
| 5ml                | 100 -150 ml/godz.        |
| 10ml               | 100-3 00 ml/godz.        |
| 20ml               | 100-6 00 ml/godz.        |
| 30ml               | 100-900 ml/godz .        |
| 50/60 ml           | 100-1500 ml/godz.        |

#### 7.1.11 Resetuj całkowitą głośność

Wybierz opcję " Resetuj całkowitą głośność " i następnie kliknij "Tak" w oknie monitu , aby potwierdzić reset . W przeciwnym wypadku proszę wybrać opcję "Nie" .

# 7.2 Ogólne

W głównym interfejsie wybierz opcję  $\[$  Ogólne  $\]$  , aby przejść do interfejsu ustawień ogólnych urządzenia .

#### 7.2.1 Data i godzina

Wybierz 『Data i godzina』, aby wejść do interfejsu ustawień daty i godziny. Umożliwia to ustawienie daty, godziny i formatu w interfejsie.

Podczas ustawiania daty i godziny, wprowadź wartość liczbową bezpośrednio. Na przykład, aby ustawić datę "201 8/ 08 / 31", wprowadź " 8-31-2018 "; aby ustawić godzinę "1 2 : 34", wprowadź " 1 2 34".

Czas może być wyświetlany w formacie 24-godzinnym lub 12-godzinnym . Data może być wyświetlana czcionką brytyjską, amerykańską lub chińską, należy ustawić ją zgodnie ze swoimi wymaganiami .

#### 7.2.2 Jasność

Wybierz [ Jasność ] , aby wejść do interfejsu ustawień. Jasność można podzielić na 10 poziomów.

#### 7.2.3 Dźwięk

Wybierz opcję 『Dźwięk』, aby przejść do interfejsu ustawień. Głośność można podzielić na 10 poziomów. Najniższa głośność nie powinna być mniejsza niż 45 dB, a najwyższa nie powinna być

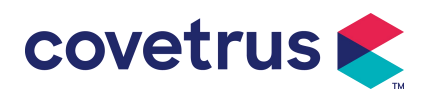

większa niż 80 dB. Obróć długie pole do wstępnie ustawionej wartości i Po potwierdzeniu wybierz [OK] .

Ostrożność : Jeżeli poziom dźwięku sygnału alarmowego jest niższy od poziomu hałasu otoczenia, zdolność operatora do określenia stanu alarmu będzie ograniczona .

#### 7.2.4 Blokada ekranu

Dostępna jest automatyczna blokada czas ekranowy wynosi 15 sekund, 30 sekund, 1 minutę, 2 minuty, 5 minut, 10 minut lub 30min itd., co oznacza, że urządzenie zablokuje ekran automatycznie, jeśli ekran nie zostanie dotknięty lub przycisk nie zostanie naciśnięty w określonym czasie po uruchomieniu urządzenia.

Odblokuj: wybierz opcję "Anuluj" w blokadzie interfejs ekranowy.

**Uwaga:** <u>Urządzenie zostanie odblokowane automatycznie, jeśli wystąpi alarm wysokiego poziomu.</u>

#### 7.2.5 Tryb nocny

Wybierz opcję " Tryb nocny " aby wejść do interfejsu ustawień WŁ. i WYŁ . Ustaw godzinę rozpoczęcia i zakończenia trybu nocnego oraz jasność . System dostosuje jasność automatycznie do wartości określonej przez Użytkownika w nocy .

#### 7.2.6 Wyświetlacz pojemności baterii

Gdy funkcja jest włączona , w prawym górnym rogu ekranu będzie wyświetlany stan naładowania baterii . Jeśli funkcja jest wyłączona , będzie wyświetlany procent pozostałej pojemności .

# 7.3 Systemy

Aby przejść do interfejsu ustawień informacji o systemie, wybierz opcję 『System』 w interfejsie menu .

#### 7.3.1 Język

To urządzenie obsługuje język chiński uproszczony , angielski , hiszpański, francuski itd.

# Chapter 8 Inne funkcje

## 8.1 Wpisy historyczne

Wybierz 『Rekordy 』 w głównym interfejsie wybierz "Wpisy historii" w interfejsie zapytania rekordów historii. Urządzenie obsługuje ponad 5 000 rekordów historii, które wyświetlają nazwę zdarzenia, datę i godzinę zdarzenia (trwałe zachowanie). Gdy się zapełni, nowe rekordy będą zakrywać stare rekordy zgodnie z zasadą "pierwsze weszło, pierwsze wyszło".

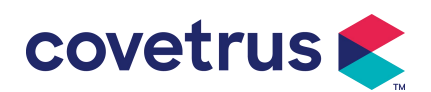

| Wpisy | historii | <i>i</i> ∕* 50ml | <u>₽</u> | 100% 🗨 |
|-------|----------|------------------|----------|--------|
| 1     | Stop:8.6 | 7ml              | 03-18    | 16:20  |
| 2     | Start:55 | .00ml/h          | 03-18    | 16:20  |
| 3     | Pompa    | czeka            | 03-18    | 16:19  |
| 4     | Stop:5.5 | 03-18            | 16:17    |        |
|       | <        | •                |          | > 1/3  |

# 8.2 Ostatnia terapia

o dokumentację terapii, wybierz opcję \mid Ostatnie terapie 🚽 w głównym interfejsie .

- (1) Ten interfejs wyświetla ostatnie 20 rekordów leczenia. Użytkownicy mogą wybrać dowolny jako bieżący plan infuzji i rozpocząć infuzję po potwierdzeniu parametrów.
- (2) System może przechowywać do 20 rekordów leczenia. Gdy rekordy się zapełnią, nowe rekordy nadpiszą stare rekordy.

# 8.3 Antybolus

Gdy alarm okluzji zostanie uruchomiony, silnik automatycznie cofnie się , aby zmniejszyć ciśnienie i zmniejszyć wpływ bolusa . Pozwoli to uniknąć dodatkowych szkód wyrządzonych zwierzętom po okluzji.

# 8.4 Funkcja pamięci elektronicznej

Po wyłączeniu zasilania funkcja pamięci elektronicznej pozwala na zapisanie danych przez okres nie krótszy niż 10 lat.

# Chapter 9Monit alarmowy i rozwiązywanie problemów

## 9.1 Wprowadzenie do poziomu alarmu

Podczas przygotowywania infuzji i infuzji urządzenie to będzie alarmować, gdy ustawiony próg alarmowy zostanie osiągnięty lub przekroczony. Będzie informować dźwiękiem, światłem i tekstem. W zależności od ważności informacji alarmowej, sytuacji awaryjnej i bezpieczeństwa, alarm s Czy klasyfikowane na trzy poziomy: wysoki, średni i niski. Proszę zapoznać się z poniższą tabelą, aby uzyskać szczegółowe informacje:

| Poziom alarmu  | Interwał sy<br>dźwiękowego | gnału | Kolor światła/częstotliwość błysków |
|----------------|----------------------------|-------|-------------------------------------|
| Wysoki alarm   | 10s                        |       | Czerwony wskaźnik miga /2,0±0,6Hz   |
| Alarm środkowy | 15 sekund                  |       | Żółty wskaźnik miga / 0,6±0,2 Hz    |

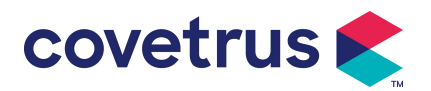

| Niski poz | ziom     | Żółte światło kontrolne właczone |
|-----------|----------|----------------------------------|
| alarmu    | Edia 20. |                                  |

Jeśli występuje alarm, system wyświetli interfejs alarmu . Jeśli poziom alarmu jest wysoki, wybierz [OK], aby zatrzymać alarm i wyjść z interfejsu alarmu . Jeśli poziom alarmu jest średni lub niski, wybierz [OK], sygnał dźwiękowy zostanie zatrzymany, a interfejs alarmu zostanie zamknięty. Wybierz opcję [Wycisz], aby wyciszyć alarm. Jeżeli alarm nie zostanie wyłączony, dźwięk alarmu rozlegnie się ponownie po 2 minut.

**Ostrzeżenie** : <u>Niektóre progi alarmowe mogą być ustawione przez użytkownika, takie jak</u> <u>ciśnienie okluzji , alarm bezczynności pompy , alarm wstępny VTBI infuzji i głośność dźwięku</u> <u>alarmu itp. Użytkownicy muszą potwierdzić parametry, gdy ustawią wartość progu alarmowego. W</u> <u>przeciwnym razie może to wpłynąć na funkcję alarmu lub bezpieczeństwo infuzji.</u>

# 9.2 Reguły alarmów wielopoziomowych

Jeżeli jednocześnie uruchomionych zostanie kilka alarmów , system uruchomi alarm zgodnie z następującymi zasadami:

| Alarm wielopoziomowy                                                | Zasady                                                                                                    |
|---------------------------------------------------------------------|----------------------------------------------------------------------------------------------------|
| Jednocześnie uruchamiane<br>są różne alarmy o różnym<br>poziomie    | Wyświetlaj najwyższy poziom alarmu za pomocą<br>dźwięku, światła i tekstu . Wyświetl środkowy alarm po<br>wyeliminowaniu wszystkich alarmów najwyższego<br>poziomu . |
| Jednocześnie uruchamia się<br>kilka alarmów o tym samym<br>poziomie | Alarm wyświetlany jest naprzemiennie, odstęp czasowy<br>wynosi 1 s                                                                                                   |

Tabela 9.2-1

Gdy alarm się uruchomi, odpowiednie informacje o alarmie zostaną wyświetlone w tytule ekranu. Więcej informacji można znaleźć w **Załączniku A.** 

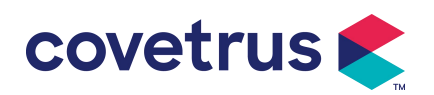

# 9.3 Postępowanie w przypadku alarmu

**Ostrzeżenie** : <u>W przypadku alarmu należy sprawdzić stan zwierzęcia i rozwiązać problem, o</u> <u>którym informuje alarm . przed kontynuacją pracy .</u>

na temat rozwiązania problemu z alarmem można znaleźć w Załączniku A.

# 9.4 Analiza błędów i ich rozwiązanie

W przypadku awarii na ekranie pompy strzykawkowej zostanie wyświetlona informacja o alarmie . Jest to alarm wysokiego poziomu . Należy podjąć środki zaradcze w celu usunięcia awarii , a następnie usunąć alarm awarii . Jeśli awarii nie można usunąć, należy zaprzestać korzystania z urządzenia i skontaktować się z naszą firmą w celu naprawy i przetestowania urządzenia. Zabrania się uruchamiania urządzenia przed przejściem kontroli . W przeciwnym razie może spowodować nieprzewidywalne szkody, jeśli będzie działać nieprawidłowo.

Jeżeli urządzenie zapali się/zapali się z nieznanego powodu lub wystąpią jakiekolwiek nietypowe sytuacje , użytkownik powinien natychmiast odłączyć urządzenie od zasilania i skontaktować się z naszym działem obsługi klienta.

# Chapter 10 Konserwacja

# 10.1 Czyszczenie i dezynfekcja

# Ostrzeżenie:

- Przed czyszczeniem urządzenia należy odłączyć zasilanie i przewód zasilający DC/AC .
- Podczas czyszczenia i dezynfekcji należy trzymać urządzenie w pozycji poziomej i ku górze, aby chronić urządzenie i akcesoria przed płynami.

#### 10.1.1 Czyszczenie

(1) Codzienna konserwacja polega głównie na czyszczeniu obudowy i korpusu pompy. Nieuniknione jest, że leki

płyn może przeciekać do urządzenia podczas infuzji . Niektóre płyny lecznicze mogą korodować pompę i powodować usterki . Dlatego należy czyścić urządzenie na czas po infuzji . Najpierw przetrzyj je 75% alkoholem lub wodą, wyczyść wilgotną i miękką ściereczką , a następnie pozostaw do wyschnięcia naturalnie.

- (2) Aby wyczyścić interfejs urządzenia , należy przetrzeć go suchą i miękką ściereczką, a przed użyciem sprawdzić, czy interfejs jest suchy .
- (3) Proszę nie moczyć urządzenia w wodzie. Chociaż urządzenie jest w pewnym stopniu wodoodporne, proszę sprawdzić, czy pompa działa normalnie gdy płyn rozpryskuje się na urządzeniu. W razie potrzeby należy wykonać test izolacji i upływu prądu.

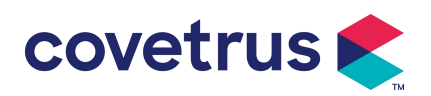

#### 10.1.2 Dezynfekcja

(1) Dezynfekcja może uszkodzić pompę, dlatego w razie konieczności zaleca się dezynfekcję pompy.

Urządzenie należy dezynfekować powszechnie stosowanymi środkami dezynfekującymi, takimi jak: 50% podchloryn sodu, 2% glutaraldehyd + środek aktywujący, 75% etanol lub 70% alkohol izopropylowy itp. Należy postępować zgodnie z instrukcją użycia środka dezynfekującego.

(2) Zaleca się wyczyszczenie urządzenia przed dezynfekcją.

Nie sterylizować urządzenia za pomocą sterylizatora parowego wysokociśnieniowego, nie suszyć urządzenia suszarką ani

podobny produkt.

Ostrzeżenie: <u>Nie należy stosować rozpuszczalników takich jak Cidex OPA, ortoftalaldehyd,</u> <u>metyloetyloketon lub podobne, gdyż może to spowodować korozję urządzenia .</u>

# 10.2 Dodaj nową markę i kalibrację

podmenu "System" wybierz opcję " Konserwacja marki", aby przejść do interfejsu ustawień marki. Użytkownicy mogą dodać nową markę, usunąć istniejącą lub przeprowadzić kalibrację.

# Ostrzeżenie:

- W celu dostosowania działania do indywidualnych potrzeb zaleca się kontakt z naszą firmą lub lokalnym dealerem. lub kalibracji przez profesjonalnego technika. W przeciwnym razie nie można zagwarantować dokładności infuzji.
- Wbudowana marka systemu nie zostanie usunięta.

#### (1) Dodaj nową markę

Jeśli aktualnie używana marka strzykawki nie jest wbudowana w system, należy dodać nową markę strzykawki w tym interfejsie , ustawić nazwę marki strzykawki, specyfikację itd.

#### (2) Usuń markę

Wejdź do interfejsu "Usuń" i wybierz go, aby usunąć zdefiniowaną przez użytkownika markę strzykawki.

#### 3 ) Kalibracja

## Ostrożność:

Kalibracja jest konieczna w następujących okolicznościach:

- Kiedy pompka jest używana po raz pierwszy;
- Kiedy po raz pierwszy dodaje się nową markę strzykawki;
- Po okresie przeprowadzana jest konserwacja.

Przed kalibracją należy przygotować następujące materiały:

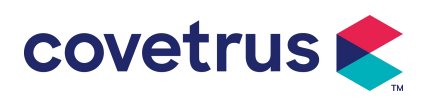

Zestaw nowych strzykawek zawiera 2 ml, 5 ml, 10 ml, 20 ml, 30 ml, 50 ml.

#### Kalibracja kroków :

- 1) Wybierz markę strzykawki .
- 2) Wybierz rozmiar strzykawki .
- 3) Zamontuj strzykawkę, lekko przesuń tłok strzykawki poza linię skali rozmiaru, naciśnij i przytrzymaj [bolus], przesuń tłok do odpowiedniej linii rozmiaru.
- 4) Naciśnij [start], aby rozpocząć kalibrację.
- 5) Kalibracja zakończona.
- 6) Wyjdź z kalibracji, wybierz skalibrowaną markę jako aktualną markę, rozmiar strzykawki jest wykrywany automatycznie po załadowaniu każdego skalibrowanego rozmiaru, a dokładność infuzji została zweryfikowana przy przepływie odpowiednio 5 ml/h i 100 ml/h. Zmierzona dokładność infuzji musi być zgodna z wartością dokładności określoną w Tabeli w Rozdziale 2.1.

#### 10.3 Recykling

Standardowy okres użytkowania tego urządzenia wynosi 10 lat. Częstotliwość użytkowania oraz odpowiednia konserwacja wpływają na żywotność urządzenia. Urządzenia przekraczające okres użytkowania muszą zostać zutylizowane. W celu uzyskania dodatkowych informacji skontaktuj się z producentem lub dystrybutorem.

- 1. Zutylizowane urządzenia można zwrócić do pierwotnego dystrybutora lub producenta.
- Używane baterie litowo-polimerowe należy przetwarzać w ten sam sposób lub zgodnie z obowiązującymi przepisami prawa.
- Postępuj zgodnie z procedurami utylizacji sprzętu obowiązującymi w Twojej placówce medycznej.
- 4. Recykling musi być zgodny z lokalnymi przepisami prawnymi.

# Chapter 11 Załącznik

| NIE | Typ alarmu           | Alarm<br>Pozio<br>m | Powód                                                                                                    | Rozwiązanie                                                        |
|-----|----------------------|---------------------|----------------------------------------------------------------------------------------------------|--------------------------------------------------------------------|
| 1   | VTBI blisko<br>końca | Niski               | Podczas infuzji pozostały czas<br>osiąga lub jest krótszy od<br>ustawionego czasu bliskiego<br>zakończenia | Tego alarmu nie można<br>wyeliminować, dopóki infuzja<br>kompletna |

## Załącznik Alarm i rozwiązanie

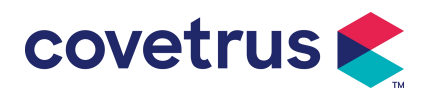

| 2 | Strzykawka<br>prawie pusta | Niski      | Strzykawka jest prawie pusta, co<br>wynika z obliczeń ilości leku<br>pozostałego w strzykawce i<br>aktualnej szybkości przepływu.                                   | Tego alarmu nie można<br>wyeliminować , dopóki<br>strzykawka pusta.                                                           |
|---|----------------------------|------------|----------------------------------------------------------------------------------------------------|----------------------------------------------------------------------------------------------------|
| 3 | Wstrzyknięto<br>VTBI       | Wyso<br>ki | Zakończenie wlewania wstępnie ustawionej wartości                                                                                                    | Naciśnij przycisk 【 Stop 】, aby zatrzymać alarm                                                                               |
| 4 | Strzykawka<br>pusta        | Wyso<br>ki | Lek w postaci płynnej w strzykawce jest pusty.                                                                                                    | Naciśnij przycisk 【S top 】, aby<br>wyłączyć alarm                                                                             |
|   |                            |            | 1. Zatkanie przewodu podczas<br>infuzji                                                                                                    | Wybierz opcję 『 Wycisz,<br>ręcznie usuń przyczynę<br>niedrożności, naciśnij przycisk<br>【 Start 】, aby kontynuować<br>infuzję |
| 5 | Wysokie<br>ciśnienie       | Wyso<br>ki | 2. Płyn/lek w rzeczywistym<br>przewodzie infuzyjnym ma wysoką<br>lepkość, ale poziom okluzji układu<br>jest ustawiony na zbyt niski                                 | Podnieś poziom alarmu, naciśnij<br>przycisk 【 Start 】 , aby<br>kontynuować infuzję                                            |
|   |                            |            | 3. Czujnik ciśnienia jest<br>uszkodzony                                                                                                    | W celu dokonania naprawy<br>skontaktuj się ze sprzedawcą<br>lub producentem                                                   |
| 6 | Bateria jest<br>prawie     | Niski      | 1. Gdy zasilanie jest dostarczane<br>wyłącznie z wbudowanej baterii i<br>jej pojemność jest niska , alarm<br>będzie trwał ponad 30 minut.                           | Alarm automatycznie się<br>wyłącza po podłączeniu do<br>zewnętrznego źródła zasilania.                                        |
|   | rozładowana                |            | 2. Starzenie się akumulatora lub<br>jego awaria obwód ładowania<br>urządzenia .                                                                                     | W celu dokonania naprawy<br>skontaktuj się ze sprzedawcą<br>lub producentem.                                                  |
| 7 | Bateria pusta              | Wyso<br>ki | <ol> <li>Gdy do zasilania używany jest<br/>wyłącznie wewnętrzny akumulator<br/>i akumulator jest bliski<br/>wyczerpania , alarm trwa ponad 3<br/>minuty.</li> </ol> | Natychmiast podłącz do<br>zewnętrznego źródła zasilania.                                                                      |
|   |                            |            | 2. Starzenie się akumulatora lub<br>jego awaria obwód ładowania<br>urządzenia .                                                                                     | W celu dokonania naprawy<br>skontaktuj się ze sprzedawcą<br>lub producentem.                                                  |
| 8 | Brak baterii<br>włożono    | Niski      | Bateria została wyjęta                                                                                                    | Przed zainstalowaniem baterii<br>wyłącz urządzenie i odłącz je od<br>źródła zasilania prądem<br>zmiennym.                     |
| 9 | Bateria w<br>użyciu        | Niski      | W stanie WŁĄCZONYM zasilanie<br>prądem zmiennym jest<br>przyjmowane, ale przewód                                                                                    | Alarm wyłącza się<br>automatycznie po podłączeniu<br>do zewnętrznego źródła                                                   |

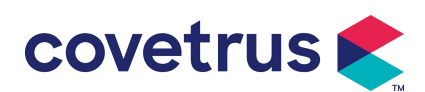

|    |                                |            | zasilający prądem zmiennym jest<br>odłączany w trakcie procesu                                                                                      | zasilania.                                                                                                    |
|----|--------------------------------|------------|----------------------------------------------------------------------------------------------------|----------------------------------------------------------------------------------------------------|
| 10 | Brak baterii i<br>zasilacza    | Wyso<br>ki | Akumulator został wyjęty ,<br>zarówno przewód zasilający<br>prądem zmiennym , jak i<br>ładowarka prądu stałego są<br>bezładny.                      | Ponownie zainstaluj baterię lub<br>podłącz do zewnętrznego źródła<br>zasilania                                                   |
| 11 | Sprawdź<br>strzykawkę          | Wyso<br>ki | Wypadnięcie strzykawki podczas<br>infuzji                                                                                                    | Zainstaluj ponownie strzykawkę                                                                                                   |
| 12 | Alarm<br>bezczynności<br>pompy | Niski      | Po zainstalowaniu strzykawki, w<br>stanie niedziałającym lub bez<br>alarmu, w ustawionym czasie w<br>systemie nie jest wykonywana<br>żadna operacja | Wybierz dowolny przycisk, aby<br>zatrzymać                                                                                       |
| 13 | Czuwanie<br>czas<br>wygasły    | Środe<br>k | W trybie gotowości , po czas<br>czuwania dobiega końca                                                                                              | Wybierz przycisk "OK ", aby<br>zatrzymać alarm                                                                                   |
| 14 | KVO<br>zakończone              | Wyso<br>ki | Czas pracy KVO osiąga 30 minut,<br>pompa strzykawkowa przestaje<br>działać                                                                          | Naciśnij przycisk 【Stop】, aby zatrzymać alarm                                                                                    |
| 15 | Błąd systemu<br>(NR: 1-15)     | Wyso<br>ki | Awaria wewnętrzna lub wyjątek<br>oprogramowania                                                                                                    | Wyłącz i uruchom ponownie.<br>Jeśli alarm nadal występuje,<br>skontaktuj się ze sprzedawcą<br>lub producentem w celu<br>naprawy. |

**Notatka:** <u>Gdy zadzwoni alarm , wybierz ikonę 『Wycisz</u><u>na ekranie, aby tymczasowo wyłączyć</u> <u>dźwięk alarmu na 2 minuty.</u>

#### Dystrybucja:

Covetrus BV Beversestraat 23 5431 SL Cuijk (NL) cbproducts@covetrus.com